# Register your product and get support at www.philips.com/welcome

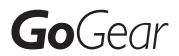

SA1MUS08

SA1MUS16

SA1MUS32

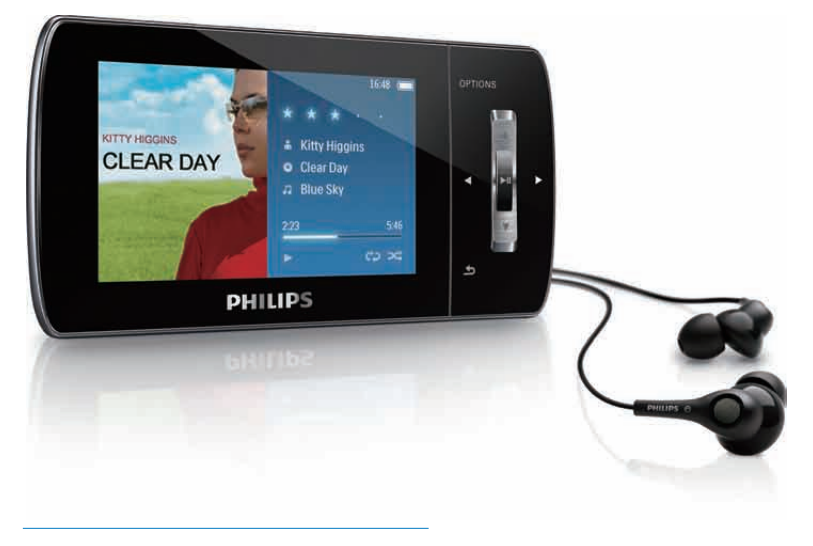

HU Felhasználói kézikönyv

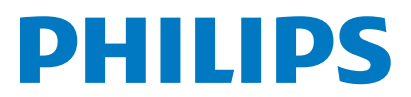

# Tartalomjegyzék

| 1 | Fontos biztonsági tudnivalók<br>Általános karbantartás | 3<br>3 |
|---|--------------------------------------------------------|--------|
|   | A termék újrahasznosítása                              | 5      |
| 2 | Az Ön új MUSE készüléke                                | 7      |
|   | A GODOZ tai taima                                      | /      |
| 3 | Bevezetés                                              | 8      |
|   | Vezérlők és csatlakoztatások áttekintése               | 8      |
|   | A főmenü áttekintése                                   | 9      |
|   | Szoftver telepítése                                    | 9      |
|   | Csatlakoztatás és töltés                               | 9      |
|   | Csatlakozás a MUSE számítógépes                        |        |
|   | hálózatához                                            | 10     |
|   | Lejátszás a MUSE feltöltése                            |        |
|   | közben                                                 | 10     |
|   | Akkutöltöttség kijelzése                               | 10     |
|   | Akkutöltöttség kijelzése                               | 10     |
|   | A MUSE biztonságos leválasztása                        | 10     |
|   | A MUSE be- és kikapcsolása                             | 11     |
|   | Automatikus készenlét és                               |        |
|   | kikapcsolás                                            | 11     |
| 4 | Használja a MUSE készüléket fájlok                     |        |
|   | hordozásához                                           | 12     |
| 5 | Napster lejátszó (kizárólag                            |        |
|   | az Egyesült Királyságban és                            |        |
|   | Németországban)                                        | 13     |
|   | Számítógép aktiválása / deaktiválása a                 |        |
|   | Napster számára                                        | 13     |
|   | Napster zene átvitele a MUSE                           |        |
|   | lejátszóra                                             | 13     |
| 6 | Zene                                                   | 15     |
|   | Zene hallgatása                                        | 15     |
|   | Háttérzaj csökkentése                                  | 15     |
|   | Zene keresése                                          | 15     |
|   | A zeneszámok törlése                                   | 16     |

# 7 Windows Media Player 11 (WMP11) A Windows Media Player 11 (WMP11) telepítése Zene- és képfájlok átvitele a WMP11 könyvtárba. A zenéket és képeket tartalmazó könytár közötti váltás WMP programban és a MUSE lejátszón. CD-n lévő zeneszámok rippelése Online zenevásárlás A Windows Media tartalmának szinkronizálása a MUSE készülékkel A MUSE beállítása a WMP11 használatára

| használatára                               | 20       |
|--------------------------------------------|----------|
| Váltás automatikus és manuális             |          |
| szinkronizálás között                      | 20       |
| Elemek kiválasztása automatikus            |          |
| szinkronizáláshoz és prioritások           |          |
| meghatározása                              | 20       |
| Fájlok és lejátszási listák kiválasztása   |          |
| manuális szinkronizáláshoz                 | 21       |
| Fájlok másolása a MUSE lejátszóról a       |          |
| számítógépre.                              | 22       |
| WMP11 lejátszási listák                    | 22       |
| Egy rendszeres lejátszási lista            |          |
| létrehozása                                | 22       |
| Automatikus lejátszási lista               |          |
| létrehozása                                | 23       |
| A lejátszási lista szerkesztése            | 23       |
| Lejátszási listák átvitele a MUSE          |          |
| lejátszóra                                 | 24       |
| Zenék és képek keresése a WMP11            |          |
| segítségével                               | 24       |
| Fájlok és lejátszási listák törlése a      |          |
| WMP11 könyvtárból.                         | 24       |
| Fájlok és lejátszási listák törlése a MUSE |          |
| lejátszóról                                | 25       |
| Zeneszámokra vonatkozó adatok              |          |
| szerkesztése a WMP11 programmal            | 25       |
| A MUSE tormázása a WMP11                   | <b>.</b> |
| segítségével                               | 26       |

# Magyar

17

17

17

18

18

19

19

**HU** 1

| 8  | Playlists (Lejátszási listák)         | 27 |
|----|---------------------------------------|----|
|    | Zeneszámok hozzáadása a lejátszási    |    |
|    | listához                              | 27 |
|    | Zeneszámok leiátszása a leiátszási    |    |
|    | listáról                              | 27 |
|    | Menet közbeni leiátszási lista''      |    |
|    | létrehozása                           | 27 |
|    | Zeneszámok eltávolítása a lejátszási  |    |
|    | listáról                              | 27 |
|    | l eiátszási lista törlése             | 27 |
|    |                                       | 27 |
| 9  | Hangoskönyvek                         | 28 |
|    | Hangoskönyvek hozzáadása a MUSE       |    |
|    | készülékhez                           | 28 |
|    | A hangoskönyvek vezérlői              | 28 |
|    | Hangoskönyvek kiválasztása cím        |    |
|    | alapián                               | 28 |
|    | A hangoskönyy leiátszási sebességének |    |
|    | beállítása                            | 29 |
|    | Könwielző felvétele bangoskönwbe      | 29 |
|    | Könyvjelző keresése egy               | 27 |
|    | hangoskönwhen                         | 29 |
|    | Könwielző törlése a hangoskönwhen     | 29 |
|    | Konyvjeizo toriese a nangoskonyvben   | 27 |
| 10 | BBC iPlayer (kizárólag az Egyesült    |    |
|    | Királyságban érhető el)               | 30 |
| 11 | Videó                                 | 32 |
|    | Videók letöltése, konvertálása és     |    |

| 13 | Rádió                                  | 34 |
|----|----------------------------------------|----|
|    | FM-rádió hallgatása                    | 34 |
|    | Tárolt rádióállomások automatikus      |    |
|    | hangolása                              | 34 |
|    | Kézileg állítsa a rádiót a megfelelő   |    |
|    | állomásra                              | 34 |
|    | Tárolt rádióállomás lejátszása         | 34 |
| 14 | Felvételek                             | 35 |
|    | FM-rádióadóról való felvétel           | 35 |
|    | Zenék/hangok felvétele                 | 35 |
|    | FM-rádió felvételek meghallgatása      | 35 |
|    | Hangfelvételek meghallgatása:          | 36 |
|    | Felvételek feltöltése a számítógépre   | 36 |
|    | Felvételek törlése                     | 36 |
| 15 | Beállítások                            | 37 |
| 16 | A MUSE frissítése                      | 40 |
|    | Firmware kézi ellenőrzése / frissítése | 40 |
| 17 | Hibakeresés                            | 41 |
| 18 | Műszaki adatok                         | 42 |
|    | Rendszerkövetelmények                  | 43 |
|    | Támogatott zenefájl-formátumok         | 43 |
|    | Támogatott videofájl formátumok        | 43 |
|    | Támogatott képformátumok               | 43 |
|    | Támogatott hangoskönyv                 |    |
|    | fájlformátumok                         | 43 |
| 19 | Szóiegyzék                             | 44 |

| 9 Szójegyzék |  |
|--------------|--|
|--------------|--|

## 44

#### További segítségre van szüksége?

Kérjük, látogasson el a

32

32

32

33

33

33

33

33

www.philips.com/welcome

oldalra, ahol megtalálhatja a szükséges segédanyagokat, felhasználói kézikönyveket, aktuális szoftverfrissítéseket és válaszokat a gyakran feltett kérdésekre.

átvitele Videók lejátszása

Videók törlése

12 Pictures (Képek)

Képek törlése

Képek megjelenítése

Diavetítés megtekintése

Képek átvitele a MUSE készülékre

# 1 Fontos biztonsági tudnivalók

# Általános karbantartás

## Vigyázat

- A sérülés és rendellenes működés elkerülése érdekében:
- A terméket ne tegye ki közvetlen napfénynek vagy fűtőberendezés által kibocsátott hő hatásának.
- Ügyeljen rá, hogy ne ejtse el a terméket, illetve ne ejtsen rá semmilyen tárgyat.
- Ne merítse vízbe a terméket. Ne érje víz a fülhallgató csatlakozóját és az akkumulátortartó rekeszt sem, mivel a készülékbe szivárgó víz súlyos károsodást okozhat.
- A készülék közelében működő mobiltelefonok interferenciát okozhatnak.
- Készítsen biztonsági mentést a fájlokról. Ügyeljen rá, hogy megőrizze a készülékre letöltött eredeti fájlokat. A Philips semmilyen, a készülék károsodásából vagy olvashatatlanságából eredő adatvesztésért felelősséget nem vállal.
- A problémák elkerülése érdekében a fájlműveleteket (átvitel, törlés stb.) kizárólag a mellékelt zenei szoftverrel végezze.
- Ne használjon alkohol-, ammónia-, benzinvagy hígító-tartalmú tisztítószereket, mert ezek károsíthatják a terméket.

#### Tudnivalók a működtetési és tárolási hőmérsékletekről

- A készüléket 0 és 35 °C közötti hőmérsékletű helyen használja.
- A készüléket -20 és 45 °C közötti hőmérsékletű helyen tárolja.
- Alacsony hőmérsékleten az akkumulátor élettartama csökkenhet.

## Cserealkatrészek / tartozékok:

Cserealkatrészek/tartozékok rendeléséhez látogasson el a www.philips.com/support weboldalra.

## Fejhallgató biztonságos használata

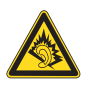

## A felvételeket mérsékelt hangerővel hallgassa:

A nagy hangerő halláskárosodást okozhat. A készülék olyan decibeltartományban képes megszólalni, amely egy percnél rövidebb használat esetén is halláskárosodást okozhat. A készülék a halláskárosultak érdekében képes a magasabb decibel-tartományok megszólaltatására is.

A hangerő csalóka lehet. Idővel az egyre magasabb hangerőhöz is hozzászokhat. A huzamosabb ideig történő zenehallgatás után "normális" szintnek érzékelt hangerő valójában igen magas, ezért halláskárosító hatása lehet. Ezt úgy előzheti meg, hogy a hangerőt egy biztonságos szintre állítja, s ezt a beállítást később sem módosítja.

A biztonságos hangerőt a következőképpen állíthatja be:

Állítsa a hangerőt először alacsony szintre. Lassan addig növelje a hangerőt, míg tisztán és torzításmentesen hallja a zenét.

Huzamosabb ideig történő zenehallgatás: Hosszabb időn át tartó zenehallgatás

"biztonságos" hangerőn is halláskárosodást okozhat.

Körültekintően használja a készüléket, iktasson be szüneteket.

Tartsa be a következő tanácsokat a fejhallgató használata során.

Az eszközt indokolt ideig, ésszerű hangerőn használja.

Ügyeljen arra, hogy a hangerőt akkor se növelje, amikor hozzászokott a hangerőhöz.

Ne állítsa a hangerőt olyan magasra, hogy ne hallja a környező zajokat.

Fokozottan figyeljen, vagy egy időre kapcsolja ki a készüléket, ha nagyobb körültekintést igénylő helyzetben van.

Ne használja a fejhallgatót motoros járművön, illetve kerékpározás, gördeszkázás stb. közben, mert közlekedési balesetet okozhat, és sok helyen szabályellenes is.

## Háttérzajszintek és aktív zajkioltás

A zajos környezet rossz hatással lehet a közérzetünkre, és stresszfokozóként léphet fel. Az aktív zajkioltás technológia lehetővé teszi az alacsony frekvenciájú hangok jelentős mértékű visszaszorítását, és ezáltal hozzájárul a stresszhatás csökkentéséhez.

A MUSE készülék aktív zajkioltás funkciójának előnyeit akkor tudja teljes mértékben kihasználni, ha a mellékelt speciális fülhallgatókat használja, valamint ha a füldugókat megfelelő módon illeszti a fülébe:

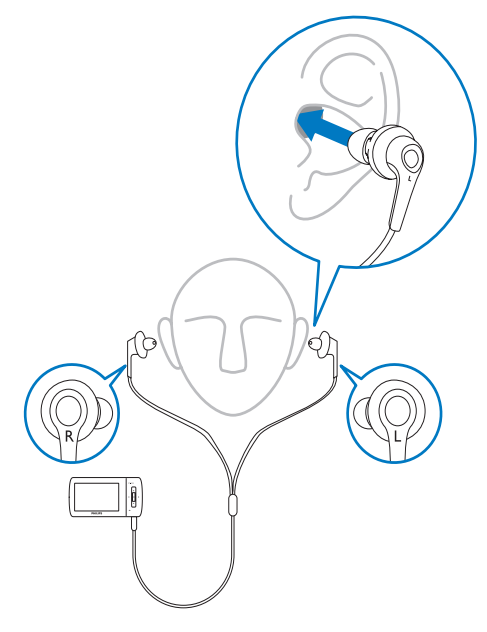

A mellékelt speciális fülhallgatók füldugói a fülbe illeszthetők. A tökéletes illeszkedés lehetővé teszi a zavaró külső zajok kiszűrését, és javítja a zajkioltó hatást. A mellékelt fülhallgatók füldugóinak műanyag borítása gyakorlatilag minden fülformához tökéletesen illeszkedik. A maximális kényelem érdekében lecserélheti a füldugók borítását más alakú / méretű borításra, amely még kényelmesebb illeszkedést tesz lehetővé. (A termékhez 3 különböző típus tartozik.)

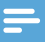

#### Megjegyzés

• Lényeges, hogy zenehallgatás közben is legyen tudomása a környező dolgokról.

#### Módosítások, változtatások

A gyártó által jóvá nem hagyott módosítások semmissé tehetik a felhasználó jogait a termék működtetésére vonatkozóan.

#### Szerzői jogi adatok

Az összes többi márkanév és terméknév védjegynek minősül, és a vonatkozó vállalatok vagy szervezetek tulajdonát képezi. Az internetről letöltött felvételek és az audio CD-k engedély nélküli másolása a szerzői jogok és a nemzetközi törvények megsértését jelenti. Másolásvédett anyagokról (beleértve a számítógépes programokat, fájlokat, közvetítéseket és hangfelvételeket) készített illetéktelen másolatok szerzői jogok megsértését vonhatják maguk után, és bűncselekménynek minősülnek. Ez a berendezés nem használható ilyen célokra.

A Windows Media és a Windows logó a Microsoft Corporation védjegye vagy bejegyzett védjegye az Egyesült Államokban, illetve más országokban.

# Viselkedjen felelős állampolgárként: Tartsa tiszteletben a szerzői jogokat.

Be responsible Respect copyrights

A Philips tiszteletben tartja mások szerzői jogait, és felhasználóit is erre kéri.

Előfordulhat, hogy az interneten található multimédiás tartalmat a szerzői jog eredeti tulajdonosának engedélye nélkül hozták létre, illetve terjesztik.

Más tulajdonában álló tartalom másolása vagy terjesztése számos országban (beleértve az Ön országát is) a szerzői jogokra vonatkozó törvények megsértését jelentheti.

Magyar

A szerzői jogi törvények betartásáért Önt terheli a felelősség.

A számítógépről a hordozható lejátszóra kizárólag nyilvánosan elérhető vagy megfelelően engedélyezett videofolyamok felvétele és átvitele ajánlott. Ez a tartalom kizárólag magáncélra használható, kereskedelmi célra nem; és be kell tartani az alkotás szerzői jogainak tulajdonosa által meghatározott esetleges utasításokat. Ilyen utasítás lehet például a további másolatok készítésének tilalma. A videofolyamok a további másolást megakadályozó védelmi technológiával lehetnek ellátva. Ilyen esetben a nem készíthető felvétel, amire üzenet figyelmeztet.

#### Adatnaplózás

A Philips elkötelezetten fejleszti terméke minőségét és a Philips felhasználói élményt. A készülék használati profiljának megértéséhez a készülék naplót vezet bizonyos információkról / adatokról a készülék nem törlődő memóriáiában. Ezekkel az adatokkal észlelhetők és azonosíthatók a készülék használata során felmerülhető hibák vagy problémák. Tárolásra kerül például a lejátszás hossza zene és tuner módban, az akkumulátor lemerülésének száma stb A tárolt adatok nem tartalmaznak információt arra vonatkozóan, hogy milyen jellegű tartalom vagy média lejátszására használta a készüléket, és hogy honnét származtak a letöltések. A készüléken tárolt adatokat a Philips KIZÁRÓLAG akkor nyeri ki és használja fel, ha a vásárló visszaviszi a terméket az egyik Philips szervizközpontba; az adatok CSAK hibák diagnosztizálásához, illetve azok kialakulásának megelőzéséhez kerülnek felhasználásra. A tárolt adatokat a Philips az ügyfél kérésére azonnal átadja.

# A termék újrahasznosítása

Ez a termék kiváló minőségű anyagok és alkatrészek felhasználásával készült, amelyek újrahasznosíthatók és újra felhasználhatók. A terméken található áthúzott kerekes kuka szimbólum azt jelenti, hogy a termék megfelel a 2002/96/EK európai irányelvnek.

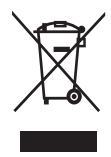

Ne kezelje a készüléket háztartási hulladékként. Tájékozódjon az elektromos és elektronikus készülékek hulladékkezelésére vonatkozó helyi törvényekről. A feleslegessé vált készülék helyes kiselejtezésével segít megelőzni a környezet és az emberi egészség károsodását.

## Vigyázat

 A beépített akkumulátor eltávolítása a garancia elveszítését vonja maga után, és használhatatlanná teheti a terméket. A további utasítások az élettartamának végét elérő termék kiselejtezésével kapcsolatosak.

A termék a 2006/66/EK európai irányelv követelményeinek megfelelő akkumulátort tartalmaz, amelyet tilos háztartási hulladékként kezelni.

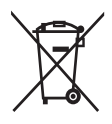

A termék működése és biztonsága érdekében vigye el hivatalos gyűjtőhelyre vagy szervizközpontba, ahol szakember megfelelően eltávolítja az akkumulátort, vagy cserélje ki az ábrán látható módon:

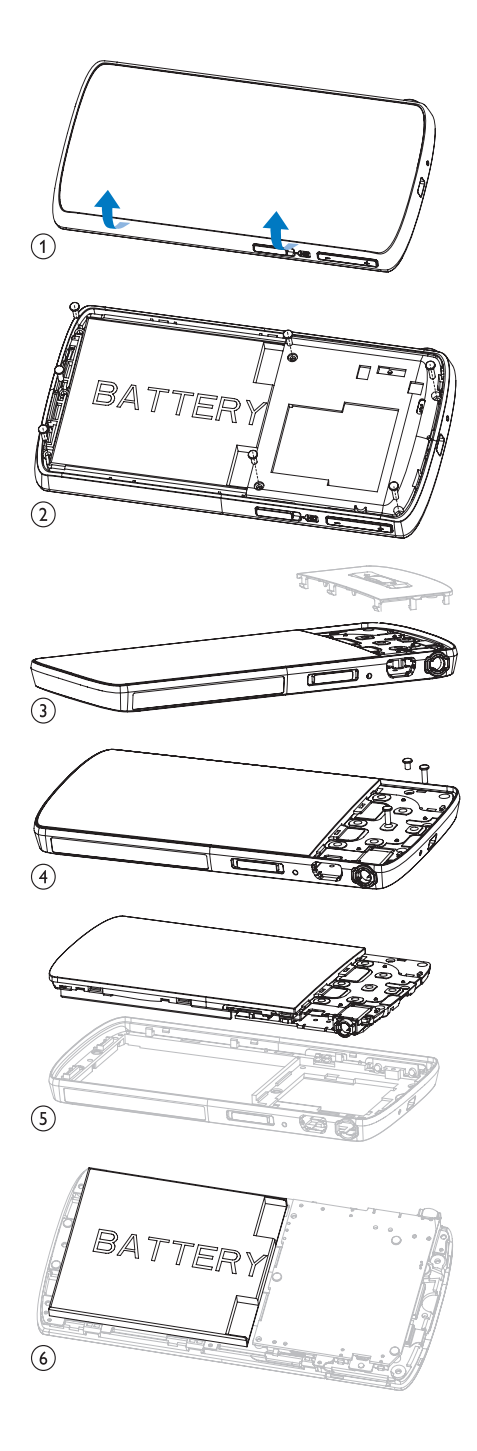

Tájékozódjon az akkumulátorok hulladékkezelésére vonatkozó helyi törvényekről. Az akkumulátorok megfelelő hulladékkezelésével megelőzhető a környezetre és az egészségre kifejtett káros hatás.

# Megjegyzés az Európai Unió tagországai részére

Ez a termék megfelel az Európai Unió rádióinterferenciára vonatkozó követelményeinek.

# 2 Az Ön új MUSE készüléke

A MUSE segítségével lehetséges:

- videofájlok megtekintése •
- MP3-, nem védett WMA- és nem védett • AAC (M4A) fájlok lejátszása
- FM-rádió hallgatása •
- felvételeket készítése •

# A doboz tartalma

Ellenőrizze, hogy megvannak-e a következők: Lejátszó

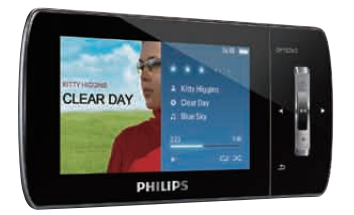

## Fülhallgató

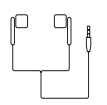

USB-kábel

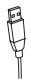

Hordtáska

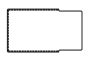

# CD-ROM

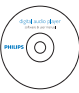

## Rövid üzembe helyezési útmutató

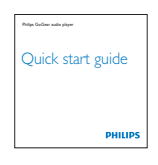

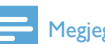

## Megjegyzés

• A képek csak illusztrációs célokat szolgáltatnak. A Philips fenntartja a jogot, hogy a termék színét vagy formatervezésé értesítés nélkül megváltoztassa.

# 3 Bevezetés

## Vezérlők és csatlakoztatások áttekintése

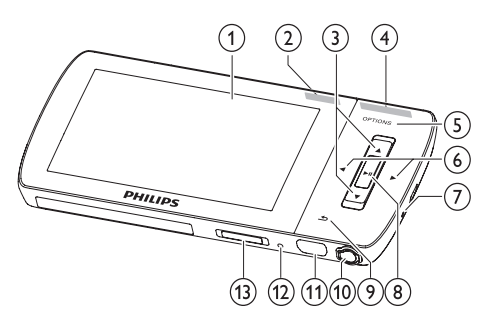

| 1           | kijelző                                                         |
|-------------|-----------------------------------------------------------------|
| 2 NC        | kapcsoló: aktív zajkioltás<br>aktiválása / deaktiválása         |
| 3 🔺 / 🔻     | nyomja meg: görgetés fel/le                                     |
|             | nyomja le és tartsa lenyomva:<br>görgetés fel/le gyorsan        |
| (4) - VOL + | megnyomás: hangerő<br>növelése vagy csökkentése                 |
|             | nyomva tartás: csökkentés<br>vagy növelés gyorsan               |
| 5 OPTIONS   | a választható lehetőségek<br>megtekintése                       |
| 6           | megnyomás: ugrás a<br>következőre/előzőre                       |
|             | megnyomás és nyomva<br>tartás: görgetés vissza/előre<br>gyorsan |
| 7 MIC       | mikrofon                                                        |
| 8 >11       | megnyomás: lejátszás/szünet/<br>megerősítés                     |
| 9 5         | megnyomás: vissza egy<br>szintet                                |
|             | megnyomás és nyomva<br>tartás: vissza a főmenübe                |
| 10 🕠        | fejhallgató-csatlakozó                                          |
| (11) 🚓      | USB-csatlakozó dugasz                                           |

| 12 RESET | megnyomás: a MUSE        |
|----------|--------------------------|
|          | visszaállítása           |
| 13 🛈 / 🔒 | nyomva tartás: a MUSE be |
|          | és kikapcsolása          |

## Vigyázat

• A nagy hangerő már egy pillanatnál is tovább hallgatva halláskárosodást okozhat.

Lehetősége van a MUSE lejátszó maximális hangerejét saját preferenciáinak megfelelően beállítani.

- 1 Válassza a főmenü [Beállítások]>[Hangbeállítások] > [Maximális hangerő]elemét.
- A / + hangerő gombok megnyomásával beállíthatja a kívánt hangerőt.
- 3 A jóváhagyáshoz nyomja meg a ►II gombot.
  - → Ha egyszer hangerőmaximumot adott meg, azt már a + gomb megnyomásával sem lépheti túl.

A maximális hangerő ismételt engedélyezéséhez tegye a következőt:

- 1 Válassza a [Beállítások] > [Hangbeállítások] >[Maximális hangerő] menüpontot.
- 2 Állítsa vissza a hangerőkorlátot maximumra.
- 3 A jóváhagyáshoz nyomja meg a ►II gombot.

# A főmenü áttekintése

| Menü               | Mód             | -                     |
|--------------------|-----------------|-----------------------|
| л                  | Zene            | zeneszámok            |
|                    |                 | lejátszása            |
|                    | Video           | videók lejátszása     |
| 8                  | Pictures        | képek megjelenítése   |
|                    | (Képek)         |                       |
| $\mathbf{\hat{o}}$ | FM-rádió        | FM-rádió hallgatása   |
| <b>U</b>           | Felvétel        | felvételek készítése, |
|                    |                 | hallgatása            |
|                    | Mappanézet      | mappákban lévő        |
|                    |                 | fájlok megtekintése   |
|                    | Szövegolvasó    | szöveges fájlok       |
|                    |                 | olvasása              |
| *                  | Beállítások     | A MUSE készülék       |
|                    |                 | beállításainak        |
|                    |                 | testreszabása         |
| ⊚                  | Now playing     | az aktuálisan         |
|                    | (Most játszott) | lejátszott számok     |
|                    |                 | megjelenítése         |

# Szoftver telepítése

A MUSE a következő szoftverrel van ellátva:

- Philips Device Manager (firmware frissítések megszerzésében segít a MUSE készülékhez)
- Médiakonverter a Philips számára -(segít a videofájlok a MUSE igényeinek megfelelő konvertálásában és azok átvitelében)
- Windows Media Player (segít a zenefájlok a MUSE igényeinek megfelelő konvertálásában és azok átvitelében)
- Napster-lejátszó (segít a zenefájlok a MUSE igényeinek megfelelő konvertálásában és azok átvitelében)

#### Figyelem!

Ne felejtse el telepíteni a mellékelt CD-ROM-on található zene- és/vagy videoátvitelt támogató szoftvert. Figyelem! Mielőtt telepítené a szoftvert, ellenőrizze, hogy számítógépe megfelel-e a követelményeknek (tekintse meg a használati útmutató **Rendszerkövetelmények** fejezetét).

- 1 Csatlakoztassa a MUSE készüléket a számítógépéhez.
- Helyezze be a MUSE készülékhez mellékelt CD-lemezt a számítógép CD-ROM meghajtójába.
- **3** Kövesse a képernyőn megjelenő utasításokat a szoftver telepítéséhez.

Ha a telepítőprogram nem indul el automatikusan:

- 1 Böngéssze végig a CD tartalmát a Windows Intéző segítségével.
- 2 Kattintson duplán a '.exe' kiterjesztésű fájlra.

# Csatlakoztatás és töltés

A MUSE beépített akkumulátorral rendelkezik, amit a számítógép USB-portján keresztül lehet tölteni (USB-kábel mellékelve).

## Megjegyzés

- A MUSE számítógéphez történő csatlakoztatásakor a készülék felkéri, hogy válassza ki a:
- [Töltés és átvitel...] vagy [Töltés és lejátszás] lehetőséget.
- A MUSE automatikusan a [Töltés és átvitel...] lehetőséget alkalmazza, amennyiben nem választ a lehetőségek közül.

## Megjegyzés

- Első alkalommal töltse a MUSE készüléket 3 órán keresztül.
- A készülék akkor van teljesen feltöltve, ha a töltést jelző animáció leáll, és megjelenik az
   kon.

# Csatlakozás a MUSE számítógépes hálózatához

- Csatlakoztassa a mellékelt USB-kábel USB-csatlakozóját a számítógép szabad USB-portjához.
- Csatlakoztassa a mellékelt USB-kábel kis USB-csatlakozóját a MUSE kis USBaljzatához.
- 3 Kapcsolja be a számítógépet.
   → A MUSE tölt.

## Lejátszás a MUSE feltöltése közben

Megtekinthet és lejátszhat tárolt anyagokat a MUSE feltöltése közben is:

- 1 Csatlakoztassa a MUSE készüléket a számítógéphez.
- 2 Amikor a készülék felkéri a számítógépcsatlakozási preferencia megadására, válassza a [Töltés és lejátszás] lehetőséget.
  - A MUSE készülék töltődik, miközben a kezelőszervek a megszokott módon működtethetők.

## Megjegyzés

• Amennyiben néhány másodpercig nem választ a lehetőségek közül, a MUSE automatikusan a [Töltés és átvitel...] opciót alkalmazza.

## Akkutöltöttség kijelzése

Az akkumulátor hozzávetőleges töltöttségi állapotának jelölése a lejátszón:

| 100% | 75% | 50% | 25% | 0% |
|------|-----|-----|-----|----|

→ Az akkutöltöttség képernyő villogása jelzi, ha az akkumulátor lemerülőben van. A lejátszó elmenti az összes beállítást, és 60 másodpercen belül kikapcsol.

## Akkutöltöttség kijelzése

## Megjegyzés

- Az akkumulátorok csak korlátozott számú alkalommal tölthetők újra. Az akkumulátor élettartama és a töltési ciklusok száma a használat módjától és a beállításoktól függ.
- A készülék akkor van teljesen feltöltve, ha a töltést jelző animáció leáll, és megjelenik az Ø ikon.

## 🔆 Tanács

 Növelheti a MUSE lejátszási idejét és takarékoskodhat az akkumulátor energiájával, ha az alábbi lehetőséget választja. Menjen a Beállítások > Megjelenítési beállítások menübe és a Háttérfény opciót állítsa a legrövidebb beállításra.

## A MUSE biztonságos leválasztása

Az adatvesztés megelőzése érdekében az alábbi módon csatlakoztassa le a MUSE készüléket a számítógépről:

- A számítógépen zárjon be minden olyan alkalmazást, amely a MUSE készülékkel dolgozik.
- 2 A számítógép képernyőjén kattintson a si lehetőségre a tálcán.
- 3 Várja meg azt az üzenetet, hogy a MUSE biztonságosan eltávolítható, majd csatlakoztassa le a MUSE készüléket az USB-portról.

# A MUSE be- és kikapcsolása

 A bekapcsoláshoz és a kikapcsoláshoz csúsztassa el a 

 gombot, és tartsa kb. 2 másodpercig.

## Automatikus készenlét és kikapcsolás

A MUSE rendelkezik automatikus készenlét és kikapcsolás funkcióval, hogy kímélje az akkumulátort.

10 perc üresjárat (nincs zenelejátszás, nincs gombnyomás) után a MUSE kikapcsol.

 A MUSE ismételt bekapcsolásához csúsztassa el a 0 gombot, és tartsa kb. 2 másodpercig.

A kapcsolózár megakadályozza a MUSE készülék véletlen bekapcsolását.

- 1 A gombok lejátszás közbeni lezárásához állítsa a csúszkát a következő pozícióba: **a**.
  - A hangerőgombokon kívül minden gomb lezárul, és a kijelzőn megjelenik egy lakat ikon.
- 2 A gombok feloldásához csúsztassa a csúszkát a középső helyzetbe.

# 4 Használja a MUSE készüléket fájlok hordozásához

A MUSE lehetőséget nyújt Önnek hogy a **Windows Explorer** programban hordozzon fájlokat.

- A számítógép USB-portjához csatlakoztatott MUSE nyissa meg a Windows Explorer alkalmazást.
- 2 Mappák létrehozása a MUSE lejátszón.
  3 Kattintással és húzással rendezze el a
- **3** Kattintással és húzással rendezze el a fájlokat a mappákban.

# 5 Napster lejátszó (kizárólag az Egyesült Királyságban és Németországban)

A Napster online zenei szolgáltatás vásárlási és előfizetési modellek nagy választékát kínálja. **Napster**-lejátszó MUSE készülékkel a következőket teszi lehetővé:

- keresés a Napsteren a zeneszám címe alapján
- Napster katalógus böngészése
- Napster zene megvásárlása
- Napster zene lejátszása a számítógépen
- Napster zene konvertálása és átvitele a MUSE készülékre

## Így kereshet zeneszámot cím alapján:

- 1 Csatlakoztassa a számítógépet az internethez.
- 2 A Napster-lejátszó indítása a számítógépen.
- 3 A Keresés legördülő menüből válassza ki a keresés módját.
- 4 A keresési mezőben adja meg a keresési feltételeket (például: előadó neve vagy zeneszám címe).
- 5 A keresés megkezdéséhez kattintson a Keresés gombra.

#### Így kereshet a Napster katalógusban:

- 1 Csatlakoztassa a számítógépet az internethez.
- 2 A Napster-lejátszó indítása a számítógépen.
- 3 A navigációs panelen, kattintson az Explore Napster! (Fedezze fel a Napstert!) fülre.
- 4 Kövesse a képernyőn megjelenő utasításokat.

## Számítógép aktiválása / deaktiválása a Napster számára

## Számítógép aktiválása:

Amikor valamely számítógéppel feliratkozik a Napster szolgáltatásra, a számítógép automatikusan aktiválódik.

Csak korlátozott számú számítógép aktiválható, ezért egy újabb számítógép aktiválásához szükség lehet egy korábban aktivált számítógép deaktiválására.

## Számítógép deaktiválása:

- A képernyő tetején található legördülő menüből válassza ki a Saját fiókok opciót, majd kattintson a Számítógépek / készülékek kezelése lehetőségre.
- 2 A deaktiválás befejezéséhez kövesse a menüben megjelenő utasításokat.

## 🔆 Tanács

 Részletesebb információkért a legördülő menüből válassza ki a Súgó opciót, majd kattintson az Oktatóprogram vagy Felhasználói útmutató lehetőségekre.

# Napster zene átvitele a MUSE lejátszóra

Ahhoz, hogy a Napsterről zenét tudjon átvinni a MUSE készülékre, a Napster szoftvert telepítenie kell.

Így viheti át a Napster zeneszámokat:

- Csatlakoztassa a MUSE készüléket a számítógépéhez.
- 2 A Napster lejátszón megjelenik a Transfer to Device (Átvitel a készülékre) ablak.
- 3 Válassza ki a Zene kiválasztása opciót, majd húzza át a zenét a Transfer to Device (Átvitel a készülékre) párbeszédpanelbe.

4 A My Library (Saját könyvtár) menüben válassza ki a készüléket, és nézze meg a Transfer Status (Fájlátvitel állapota) mappát a folyamat nyomon követéséhez.

## Megjegyzés

 Részletesebb információkért a legördülő menüből válassza ki a Súgó opciót, majd kattintson az Oktatóprogram vagy Felhasználói útmutató lehetőségekre.

© 2003-2009 Napster LLC, Napster, Napster To Go, valamint a Napster emblémák a Napster LLC védjegyei, amelyek bejegyzett védjegyek lehetnek az Egyesült Királyságban és/vagy más országokban.

A termék bizonyos részei Microsoft Windows Media technológiákat alkalmaznak. Copyright © 1999-2002 Microsoft Corporation. Minden jog fenntartva.

A zenefelismerő technológiát és az ehhez kapcsolódó adatokat a Gracenote® bocsátja rendelkezésre. A Gracenote a zenefelismerő technológia és az ehhez kapcsolódó tartalomtovábbítás iparági szabványa. További információért látogasson el a következő webhelyre: www.gracenote.com. CD-kel és zenével kapcsolatos adatok a Gracenote-tól, Inc., copyright © 2000-2007 Gracenote. Gracenote szoftver, copyright © 2000-2007 Gracenote. Jelen termék és szolgáltatás felhasználhatta az alábbi egyesült államokbeli szabadalmak némelyikét: #5,987,525; #6,061,680; #6,154,773, #6,161,132, #6,230,192, #6,230,207, #6,240,459, #6,304,523, #6,330,593, #7,167,857, és más kiadott vagy bejegyzés alatt álló szabadalmakat. A Gracenote és a CDDB a Gracenote bejegyzett védjegyei. A Gracenote embléma és emblématípus, valamint a "Powered by Gracenote" embléma a Gracenote védjegyei.

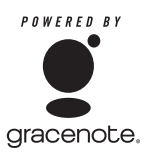

A Gracenote® a Gracenote, Inc. bejegyzett védjegye. A Gracenote embléma és emblématípus, valamint a "Powered by Gracenote" embléma a Gracenote védjegyei.

# 6 Zene

# Zene hallgatása

- 1 A zenei mód bekapcsolásához a főmenüben válassza a **J** pontot.
- 2 Navigáljon az almenükbe és válassza ki a kívánt számot.
- 3 A lejátszáshoz nyomja meg a ▶II gombot.
  - Nyomja meg a >II gombot a lejátszáshoz és a szünethez.

## Háttérzaj csökkentése

A MUSE készülék rendelkezik az aktív zajkioltás funkcióval, amely lehetővé teszi, hogy zeneszámait és videóit kevesebb háttérzajjal hallgathassa. Aktiváláskor a funkció jelentős mértékben csökkenti az alacsony frekvenciájú hangokat, mint például a repülőgép motorhangját vagy a vonat zaját. A zajkioltó funkció aktiválása és irányítása az alábbi módon történik:

1 Csatlakoztassa a mellékelt zajkioltó fülhallgatókat.

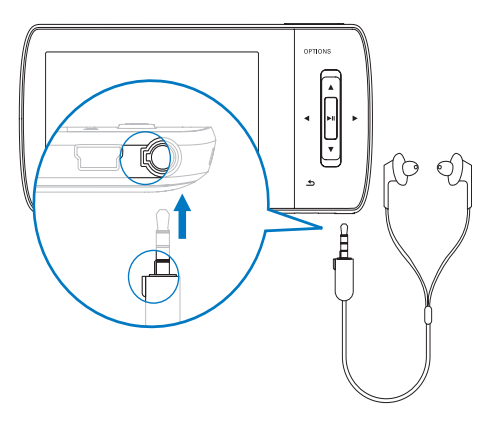

- 2 A mellékelt zajkioltó fülhallgatók csatlakoztatása, valamint a füldugók fülbe illesztése után, a zajkioltó funkció aktiválásához tolja a csúszkát az NC (zajkioltás) jelzésre.
  - A zajkioltó funkció kikapcsolásához tolja ismét vissza a csúszkát (az NC jelzéstől távolodó irányba).

## Megjegyzés

- A zajkioltó funkció működéséhez csatlakoztatnia kell a mellékelt zajkioltó fülhallgatókat. Más típusú fülhallgatók is csatlakoztathatók, de azok nem támogatják a zajkioltó funkciót.
- Hallásvédelemmel kapcsolatos információkért lásd a jelen felhasználói kézikönyv elején található megjegyzéseket a Fejhallgató biztonságos használata című részben.
- A zajkioltó fülhallgatók helyes beillesztésével kapcsolatos további információkért lásd a jelen felhasználói kézikönyv elején található megjegyzéseket a Háttérzajszintek és aktív zajkioltás című részben.
- A zajkioltás optimalizálásával kapcsolatban tekintse meg a felhasználói útmutató
   Beállítások fejezetét.

# Zene keresése

A zenei mód bekapcsolásához a főmenüben válassza a **J** pontot.

A MUSE lejátszó a következő menüpontokat tartalmazza:

## [Minden dal]

 Ábécé sorrendbe rendezett műsorszámok

## [Minden dal]

 Műsorszámok preferencia szerinti\* véletlenszerű sorrendben.

\* A szoftver nyomon követi és elemzi a felhasználói szokásokat, mint például a műsorszámok kihagyását, osztályozását vagy ismételt lejátszását. Az elemzés alapján a szoftver meghatározza az Ön igényeinek legnagyobb valószínűség szerint megfelelő sorrendet a műsorszámok hallgatásakor. A műsorszámokat különböző preferenciaszintű csomagokba csoportosítja, majd az egyes csomagokban található műsorszámokat véletlenszerű sorrendben játssza le.

#### [Előadók]

- Ábécé sorrendbe rendezett előadók
- Ábécé sorrendbe rendezett albumok
- Lejátszási sorrendbe rendezett műsorszámok

#### [Lemezborító]

• Ábécésorrendbe rendezett albumok

#### [Albumok]

- Alfanumerikus sorrendbe rendezett albumok
- Lejátszási sorrendbe rendezett műsorszámok

#### [Műfajok]

- Alfanumerikus sorrendbe rendezett műfajok
- Alfanumerikus sorrendbe rendezett előadók
- Alfanumerikus sorrendbe rendezett albumok
- Lejátszási sorrendbe rendezett műsorszámok

#### [Lejátszási listák]

- [Menet közb. lej. lista]
- Lejátszási sorrendbe rendezett műsorszámok

#### [Hangoskönyvek]

 Ábécé sorrendbe rendezett hangoskönyv címek

#### Megjegyzés

 A fájlok mappa nézetben történő megjelenítéséhez válassza a ■ ehetőséget.

## A zeneszámok törlése

- 1 Válassza a főmenü **♬** elemét.
- 2 A ▲ / ▼ gombok segítségével határozhatja meg egy műsorszám helyét.
- 3 Az OPTIONS gomb megnyomásával tekintheti meg az opciók menüjét.

4 Válassza ki a törlési opciót a műsorszámok törléséhez.

# 7 Windows Media Player 11 (WMP11)

## A Windows Media Player 11 (WMP11) telepítése

- Helyezze a termékhez mellékelt CD-lemezt a számítógép CD-ROM meghajtójába.
- 2 Kövesse a képernyőn megjelenő utasításokat a WMP11 telepítéséhez.

## Zene- és képfájlok átvitele a WMP11 könyvtárba.

Alapértelmezés szerint a **WMP11** automatikusan betölti a számítógépen tárolt összes zene- és képfájlt. Ha új fájlokat ad hozzá a mappához, azok is automatikusan hozzáadódnak a **WMP11** műsortárhoz. A következő lépések megmutatják Önnek, hogyan tud a számítógépen vagy hálózaton tárolt zenei és képfájlokat hozzáadni a műsortárhoz:

 Válassza a Start > Minden program > Windows Media Player elemet, és indítsa el a WMP11 programot. 2 Kattintson a Library fül alatti lefelé mutató nyílra, és válassza ki az Add to Library.... opciót.

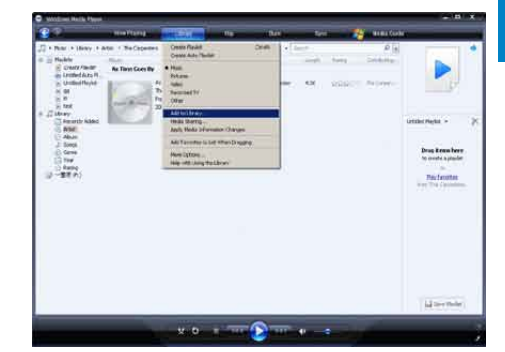

 Megjelenik az Add to library párbeszédablak.

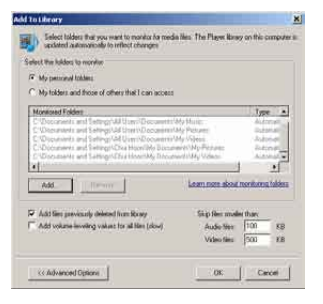

- 3 Kattintson az << Advanced Options gombra a párbeszédpanel kibontásához.
- 4 Kattintson az Add... lehetőségre.
   → Az "Add folder" párbeszédpanel

megjelenik.

- 5 Válasszon ki egy mappát, amely tartalmazza a zene- vagy képfájlokat, majd kattintson az **OK** gombra.
- 6 A WMP11 végigpásztázza a mappát, és hozzáadja az elérhető zene- és videofájlokat a könyvtárhoz.

7 A befejezéshez kattintson a Close gombra.

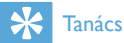

 A WMP11 úgy van beállítva, hogy átugorja a 100 KB-nél kisebb méretű audiofájlokat. A 100 KB-nál kisebb fájlokhoz megváltoztathatja az alapbeállításokat az Add to library párbeszédablak alkalmazásával.

## A zenéket és képeket tartalmazó könytár közötti váltás WMP programban és a MUSE lejátszón.

1 Kattintson a WMP11 bal felső részében lévő nyílra, majd válassza ki a kategóriát.

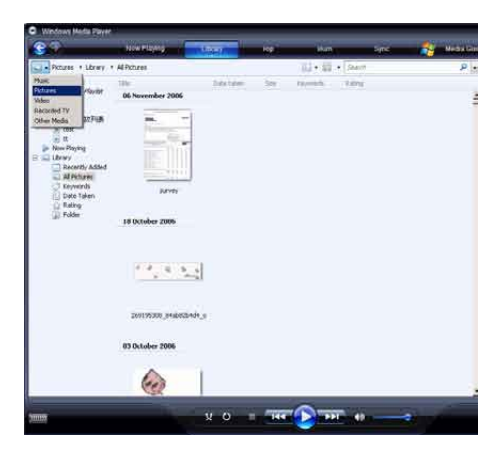

# CD-n lévő zeneszámok rippelése

CD-n lévő zeneszámok átvitele a MUSE készülékre. Az átvitelhez szükséges először egy digitális másolatot készítenie a számítógépre. Ezt hívják rippelésnek.

- 1 Csatlakoztassa a számítógépet az internethez.
- 2 A WMP11 indítása.
- 3 Kattintson a **Rip** fül alatti lefelé mutató nyílra, és válassza a **Format** elemet.

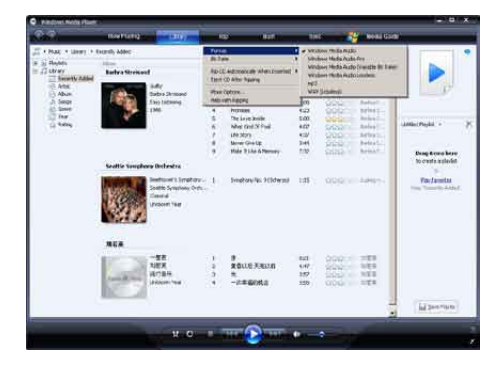

4 Kattintson a **Rip** fül alatti lefelé mutató nyílra, és válassza a **Bit Rate** elemet.

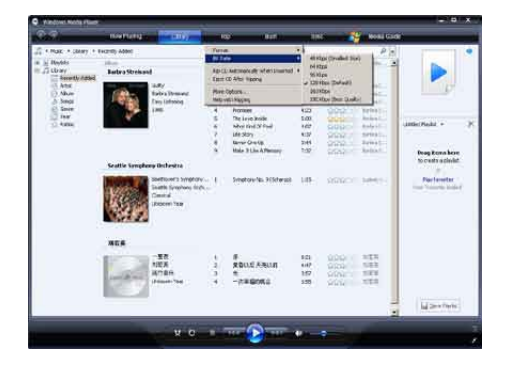

5 Helyezze be az audio CD-t a számítógép CD-meghajtójába.

| <b>1</b> 0-10 | instante con   |                                                                                                   | a Gara (                                                                                                    |
|---------------|----------------|---------------------------------------------------------------------------------------------------|----------------------------------------------------------------------------------------------------|
| Q Service A   | Andro CP (7.5  | formal<br>M Law                                                                                   | Anna Maria State                                                                                                |
|               | Sacrific for a | Part (C) Har Agend                                                                                | Only Women Barlie Tal.<br>Honor                                                                                 |
|               | 201            | Had Option.<br>Melouth Pageng<br>21 d Melouth State State Control of the                          | ++====<br>                                                                                                    |
|               |                | 2 6 b Te Rod Lovin, Dec. 2.23<br>7 Fasty Afric - aposition                                        | and active                                                                                                    |
|               |                | al 9 Lower free - Withers, 58 4 (0)<br>at 18 (20:50) to ave web (40) - 512                        | antes Arrente                                                                                                   |
|               |                | II Uling Mc Safe With Ard . CdD     II Uling Mc Safe With Ard . CdD     II Unit More Texts C. 417 | anna Araty<br>mari Araty                                                                                        |
|               |                | at 14 Calchene Hill Ney 502                                                                       | rena letter                                                                                                    |
|               |                | P is for the back for large 502<br>U Mitsout function 500 August and an a                         | 100 0 100 0 100 0 100 0 100 0 100 0 100 0 100 0 100 0 100 0 100 0 100 0 100 0 100 0 100 0 100 0 100 0 100 0 100 |
|               |                |                                                                                                   |                                                                                                    |
|               |                |                                                                                                   |                                                                                                    |
|               |                |                                                                                                   |                                                                                                    |
|               |                |                                                                                                   |                                                                                                    |
|               |                |                                                                                                   | 19 24174                                                                                                    |

→ A CD-lemezen található összes zeneszám ki van listázva.

Alapbeállításként a **WMP11** megkezdi a CD-n található dalok rippelését.

➡ Ezen opció módosításához kattintson a Rip fül alatti lefelé mutató nyílra, és válassza a Rip CD Automatically When Inserted > Never elemet.

6 Kattintson a jelölőnégyzetekre a rippelni kívánt dalok kiválasztásához.

| Windows Hede Please |               | _                 | -                                         |                                                                                                    |    |                                                                                                    |                                                                                                    | - 0      |
|---------------------|---------------|-------------------|-------------------------------------------|----------------------------------------------------------------------------------------------------|----|----------------------------------------------------------------------------------------------------|----------------------------------------------------------------------------------------------------|----------|
|                     | New Processo  | 1.0193            | -                                         | and the second                                                                                                    |    | -                                                                                                    | Noticitade                                                                                                    |          |
| They want to        | Angtaits      |                   |                                           |                                                                                                    |    |                                                                                                    |                                                                                                    | 10.0     |
| and the new store   | Audio CD (7.5 |                   | EI :                                      |                                                                                                    | HO | .faltefal                                                                                                    | 0.0-0.0463110                                                                                                    | 10000    |
|                     | 8             | Jac Hill 'De Head | (1) 利用用用用用用用用用用用用用用用用用用用用用用用用用用用用用用用用用用用用 | Units of the function of the second second s |    | There is an a second second se | Inne Anna<br>Prove Allin<br>Prove Allin<br>Prove Allin<br>Prove Allin<br>Prove Allin<br>Prove Allin<br>Prove Allin<br>Prove Allin<br>Prove Allin<br>Prove Allin<br>Prove Allin<br>Prove Allin<br>Prove Allin<br>Prove Allin<br>Prove Allin<br>Prove Allin<br>Prove Allin<br>Prove Allin |          |
|                     |               |                   |                                           |                                                                                                    |    |                                                                                                    |                                                                                                    | 18 parts |

Kattintson a Start Rip elemre.

→ A kiválasztott fájlokat átkonvertálja és hozzáadja a WMP11 könyvtárhoz.

# Online zenevásárlás

Egy online zenebolt kiválasztása után lehetősége nyílik online zenevásárlásra.

- 1 A WMP11 indítása.
- Kattintson a Media Guide fül alatti lefelé mutató nyílra, és válassza a Browse all Online Stores opciót.
- 3 Válasszon boltot, és kövesse a képernyőn megjelenő utasításokat.

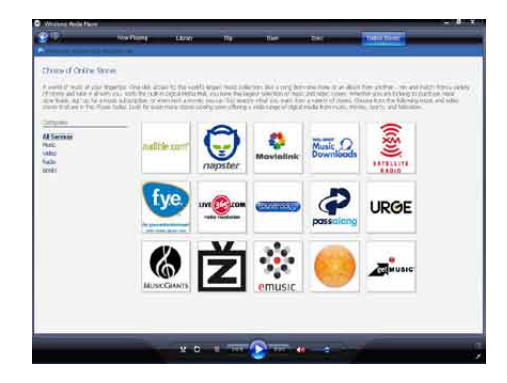

 A vásárolt albumokat vagy dalokat megtalálhatja a WMP11 könyvtárban.

## A Windows Media tartalmának szinkronizálása a MUSE készülékkel

Lehetősége van zenéinek és képeinek MUSE készülékével való szinkronizálására a WMP11 által. Amikor először csatlakoztatja a MUSE készüléket a számítógéphez, a WMP11 automatikusan kiválasztja a megfelelő szinkronizálási módot (automatikus vagy manuális), amely a legjobban működik a MUSE alkalmazásában.

Automatikus: Ha a MUSE elegendő tárhellyel rendelkezik (legalább 4 GB szabadhely), és a teljes médiakönyvtár ráfér a MUSE készülékre, a MUSE készülék számítógéphez való csatlakoztatásával a teljes médiakönyvtár másolásra kerül.

**Manuális:** Amennyiben a teljes médiakönytár nem fér rá a MUSE készülékre, a rendszer üzenetben kéri, hogy a fájlokat vagy lejátszási listákat manuálisan kiválasztva gondoskodjon azok MUSE lejátszóra történő átviteléről.

## A MUSE beállítása a WMP11 használatára

## Vigyázat

- Ne csatlakoztassa le a MUSE lejátszót átvitel közben. A MUSE lecsatlakoztatásakor, megszakad az átvitel, és lehetséges, hogy a Windows nem ismeri fel a MUSE lejátszót utána.
- 1 A WMP11 indítása.
- 2 A MUSE bekapcsolása.
- **3** Csatlakoztassa a MUSE készüléket a számítógépéhez.
- 4 A szinkronizálás beállítása:
  - Ha a rendszer kéri, válassza ki a MUSE és a WMP11 szinkronizálásának opcióját.
  - Ha a WMP11 automatikusan kiválasztja a MUSE szinkronizálását, kattintson a Finish elemre.
  - A teljes könyvtár szinkronizálása a MUSE lejátszóval. A MUSE automatikusan szinkronizálásra kerül a számítógéphez való csatlakoztatás után.
  - Kiválaszthatja az automatikus szinkronizálásra kijelölt tartalmakat (tekintse meg a Elemek kiválasztása automatikus szinkronizáláshoz és prioritások meghatározása című fejezetet).
  - Ha a WMP11 a MUSE manuális szinkronizálását választja, kattintson a Finish elemre.
  - Kattintson a Sync fülre, és manuálisan válassza ki a szinkronizálni kívánt fájlokat és lejátszási listákat

(tekintse meg a **Fájlok és lejátszási listák kiválasztása manuális szinkronizáláshoz** fejezetet).

## Váltás automatikus és manuális szinkronizálás között

Az első szinkronizálási beállítás után, választhat a manuális és automatikus szinkronizálás között:

- Kattintson a Sync fül alatti lefelé mutató nyílra, és válassza a PhilipsMUSE > Set Up Sync elemet.
- 2 Jelölje be vagy törölje a Sync this device automatically jelölőnégyzet kijelölését.

## Elemek kiválasztása automatikus szinkronizáláshoz és prioritások meghatározása

Ha a **WMP11** a készülék automatikus szinkronizálását választotta, azt is megadhatja, hogy ne a teljes médiatárat szinkronizálja. Kiválaszthatja, mely elemeket kívánja szinkronizálni a létező lejátszási listákról, vagy létrehozhat egy újat is. A lejátszási lista, amelyet kiválaszt a MUSE lejátszóval való szinkronizálásra a MUSE lejátszó számítógéphez történő csatlakoztatásakor.

- Kattintson Sync fül alatti lefelé mutató nyílra, és válassza a Philips MUSE > Set Up Sync elemet.
  - → A Device Setup párbeszédablak megjelenik.

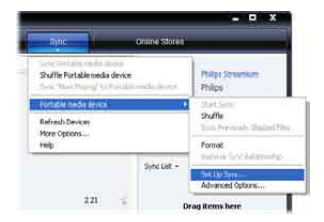

2 Az Available playlists panelen válassza ki a meglévő szinkronizálni kívánt lejátszási listákat, majd kattintson az Add gombra.

| Miljos Sarawanan (CAPDas                                                                                                    | Device 5                                                                                                    | ettp |
|----------------------------------------------------------------------------------------------------|----------------------------------------------------------------------------------------------------|------|
| Elano tha device automaticale<br>Invalidate cheritate                                                                                                    | Reality to use                                                                                                    |      |
| Paryotan - Gen Audo Goray B     Paryotan - Gen Gala (CM-Andh     Paryotan - Gen Gala (CM-Andh     Pardel Tagle - vice to be filted     Tagle Andh and an on there     Tagle Andrea and an one there     Make the state of the state of the | 4.00 m         -         Factors - Veril Tale and -           6.00 m         -         Factors - Veril Tale factors           7         -         Factors - Veril Tale factors           8         -         -           8         -         -           8         -         -           9         -         -           10         -         -           10         -         -           10         -         -           10         -         -           10         -         -           10         -         -           10         -         -           10         -         -           10         -         -           10         -         -           10         -         -           10         -         -           10         -         -           11         -         -           11         -         -           12         -         -           13         -         -           14         -         -   15         - |      |
| New-Auto-Market                                                                                                    | Staffa what spect - Houty 🐳                                                                                                    |      |

- 3 Lejátszási lista létrehozásához kattintson a New Auto Playlist opcióra, és kövesse a képernyőn megjelenő utasításokat a feltételek megadásához. (Tekintse meg az Automatikus lejátszási lista létrehozása fejezetet).
- 4 A lejátszási lista eltávolításához kattintson rá arra a **Playlists to sync** listában, majd a **Remove** parancsra.
- 5 A **Playlist to sync** panelen a **Priority** nyilak kiválasztása által rendezze azokat a megfelelő sorrendbe.

|     | 1761                                                                                                    |
|-----|----------------------------------------------------------------------------------------------------|
| 1.4 | Farmits YadT da rated                                                                                          |
|     | Favorites                                                                                                    |
| 1.0 | Foresker - Unterste al sight                                                                                   |
| 1.0 | Farming - Litter to an Witelatera                                                                              |
| 100 | Favoritan - Unters to on Washands                                                                              |
| 1.  | And Marin-                                                                                                    |
| 100 | Party                                                                                                    |
|     | Nument                                                                                                    |
| 1.5 | Casideter                                                                                                    |
| 18  | where:                                                                                                    |
| 1.5 | 10.10 all                                                                                                    |
| 18  | Heri.                                                                                                    |
| 15  | CHINER                                                                                                    |
| 1.5 | Casse Black                                                                                                    |
| -   | the second second second second second second second second second second second second second second second s |

→ Ha a MUSE a szinkronizálás befejezése előtt megtelik, a fájlok és lejátszási listák, amelyek a listán alacsonyabb prioritásúnak lettek beállítva nem kerülnek szinkronizálásra.

## 🔆 Tanács

 Amennyiben a médiakönyvtár mérete túl nagy a MUSE lejátszó tárhelyéhez képest, lehetősége van a Shuffle what syncs jelölőnégyzet kiválasztása által a szinkronizálandó fájlok megkeverésére. A MUSE lejátszón található fájlokat újabbakkal cseréli ki (a Playlists to sync panelen találhatók közül) akárhányszor a MUSE lejátszót a számítógéphez csatlakoztatja.

## Fájlok és lejátszási listák kiválasztása manuális szinkronizáláshoz

Ha a manuális szinkronizálást választja, létre kell hoznia egy szinkronizálandó fájlokat és lejátszási listákat tartalmazó listát. Lehetősége van lejátszási listájáról kiválasztani melyik fájlok közül válogasson MUSE.

- 1 A WMP11 indítása.
- 2 A MUSE bekapcsolása.
- **3** Csatlakoztassa a MUSE készüléket a számítógépéhez.
- 4 Kattintson a Sync fülre.
- 5 Húzza át a szinkronizálni kívánt fájlokat és lejátszási listákat a Contents panelről a Sync List panelre.
  - Kattintson a fájlra vagy lejátszási listára, és válassza ki az Add to 'Sync List' opciót.

| 8.0                                                                                                    | offer Parents                                                                                                    | - UNIW                                    | - 10       | 6                                                                                                    | 100    | -       | Orany No.                                                                                                 | 41                                                   |
|----------------------------------------------------------------------------------------------------|----------------------------------------------------------------------------------------------------|-------------------------------------------|------------|----------------------------------------------------------------------------------------------------|--------|---------|----------------------------------------------------------------------------------------------------|------------------------------------------------------|
| 🗇 - Mat Aleses - 1                                                                                                    | See                                                                                                    |                                           |            | 日本市・日                                                                                                    | -      |         | P 18                                                                                                    | 100                                                  |
| Course Rooks                                                                                                    | Rada's Statuard                                                                                                    |                                           |            | 110                                                                                                    | 1107   | Parti . | 124403                                                                                                    |                                                      |
| in funda<br>in ganta<br>in funda<br>in funda<br>in | The Casewires                                                                                                    | ky<br>teo Somward<br>u Laboring<br>G      |            | July<br>Wannes 27 Look<br>Fair Mill<br>Marines<br>De Look Julis<br>Wann State (D<br>Name State (D<br>Name State (D<br>Name T Like & Henry) | ****** |         | trinst.<br>Nation<br>Schools<br>Schools<br>Schools<br>Schools<br>Schools<br>Schools<br>Schools<br>Schools | Securit -<br>Designed before<br>to read a bible rece |
|                                                                                                    |                                                                                                    | Ine Death<br>Caperies<br>S                | <u>, u</u> | Pre fræktor Carreston                                                                                                    | 181)   | 0001    | . 1004                                                                                                    |                                                      |
|                                                                                                    | And Lemma                                                                                                    | ene<br>E Carriene<br>mi d<br>E Santo Tarr | (4)        | if hatering (and                                                                                                    | 200    | 9003    | (MAR)                                                                                                    |                                                      |
|                                                                                                    | And a state of the local diversity of the local diversity of the loc |                                           |            |                                                                                                    |        |         |                                                                                                    | 2 Bat Sex                                            |

- 6 A Sync List panelen ellenőrizheti, hogy a kiválasztott fájlok mind ráférnek-e a MUSE lejátszóra.
  - Amennyiben szükséges, távolítson el elemeket a listáról.

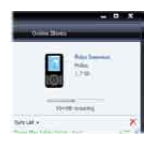

- 7 Az elemek eltávolításához kattintson az adott elemre a Sync List panelen, majd válassza ki a Remove from List opciót.
- 8 Kattintson a **Start Sync** gombra a Sync List elemeinek a MUSE lejátszóra való átviteléhez.
  - → A folyamat megjelenik a WMP11 jobb alsó sarkában.
  - → Kattintson a Stop Sync elemre az átvitel megszakításához.

## 🔆 Tanács

 Ha a szinkronizálásra kiválasztott műsorszámok védettek, rendszerüzenet jelenik meg a számítógép biztonsági komponenseinek frissítésével kapcsolatban. Miután ez megtörténik, lejátszhatja a műsorszámot a WMP11 segítségével, majd amikor a képernyőn megjelenik a rendszerüzenet, kövesse a biztonsági komponensek frissítésének lépéseit. Miután frissítette a biztonsági komponenseket, szinkronizálhatja a fájlt a MUSE lejátszóra.

# Fájlok másolása a MUSE lejátszóról a számítógépre.

A MUSE támogatja a visszafelé történő szinkronizációt, így Önnek lehetősége van a WMP11 segítségével a fájlokat a számítógépre másolni.

- 1 A WMP11 indítása.
- 2 A MUSE bekapcsolása.
- **3** Csatlakoztassa a MUSE készüléket a számítógépéhez.

- 4 Kattintson a Navigációs panelen lévő Philips MUSE elemre.
  - → A MUSE tartalma megjelenik a Contents panelen.
- 5 Navigáljon a fájlhoz vagy lejátszási listához, melyet át kíván másolni a MUSE lejátszóról a számítógépre.
- 6 Jobb egérgombbal kattintson a fájlra vagy lejátszási listára, majd válassza ki a Copy from Device elemet.

# WMP11 lejátszási listák

A lejátszási listáknak köszönhetően lehetősége nyílik a dalok és képek Önnek tetsző kombinációjának kialakítására. Létrehozhat rendszeres vagy automatikus lejátszási listákat a WMP11 segítségével. A lejátszási listák zenét és képet is tartalmazhatnak.

## Egy rendszeres lejátszási lista létrehozása

- Kattintson a Library fül alatti lefelé mutató nyílra, és válassza a Create Playlist lehetőséget.
  - → Az Untitled Playlist megjelenik a List panelen.
- 2 Kattintson az Untitled Playlist elemre, és adjon nevet a lejátszási listának.

3 Adjon hozzá elemeket a lejátszási listához; ehhez húzza át azokat a Contents panelről a List panelre. (A lejátszási lista zenét és képet is tartalmazhat.)

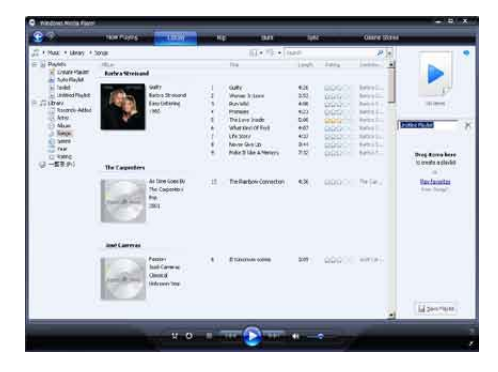

4 Miután befejezte az elemek hozzáadását, kattintson a Save Playlist elemre.

## Automatikus lejátszási lista létrehozása

A WMP11 különböző kritériumoknak megfelelő, automatikus lejátszási listát létrehozására képes.

- Kattintson a Library fül alatti lefelé mutató nyílra, és válassza ki a Create Auto Playlist opciót.
  - → A New Auto Playlist párbeszédablak megjelenik.
- 2 Adjon nevet az automatikus lejátszási listának.

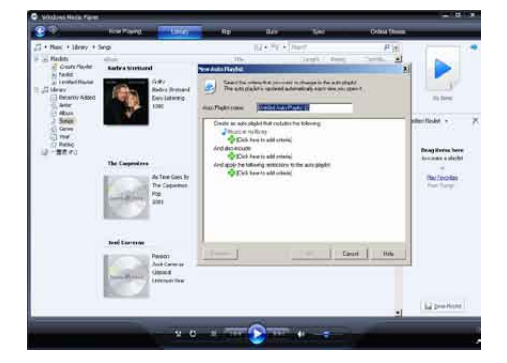

- 3 Kattintson az első zöld plusz jelre, és válassza ki az első feltételt a legördülő listából.
- 4 Kattintson az aláhúzott szavakra a keresési feltételek ismételt meghatározásához.
- 5 Kattintson a második és harmadik zöld plusz jelre, és definiáljon még több feltételt az automatikus lejátszási listához.
- 6 Kattintson az OK gombra, ha elkészült.

## A lejátszási lista szerkesztése

Bármikor lehetősége van a lejátszási lista szerkesztésére

1 A bal oldali Navigációs panelen kattintson a **Playlists** elemre.

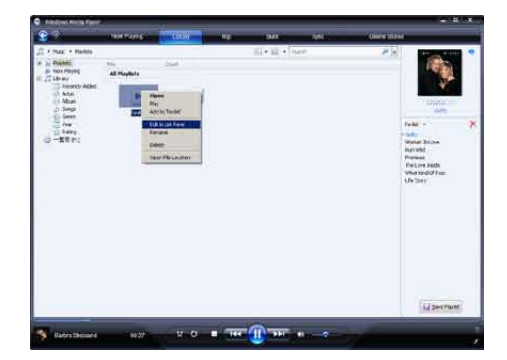

→ Az összes lejátszási lista megjelenik a Contents panelen.

Jobb egérgombbal kattintson a szerkeszteni kívánt lejátszási listára, majd válassza ki az előugró menü **Edit in List Pane** pontját.

→ A lejátszási lista tartalmát a List panelen tekintheti meg. Elemet úgy távolíthat el a lejátszási listáról, hogy jobb egérgombbal rákattint az elemre, és kiválasztja a **Remove from List** opciót.

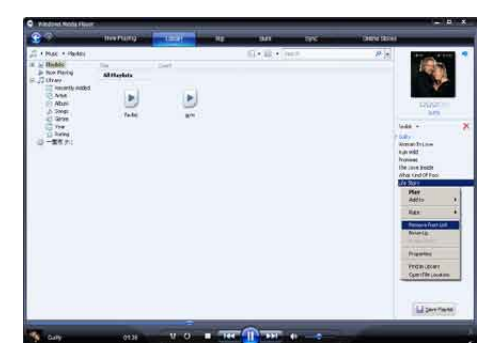

A lejátszási lista elemeinek sorrendjét módosíthatja; ehhez kattintson rá az elemekre a List panelen, és húzza át azokat egy új helyre a panelen belül.

Új elem hozzáadásához válassza ki azt a könyvtárból, és húzza át a List panelre.

Amikor végzett a lejátszási lista

szerkesztésével, kattintson a **Save Playlist** gombra.

## Lejátszási listák átvitele a MUSE lejátszóra

A jelen használati utasítás **Fájlok és lejátszási listák kiválasztása manuális szinkronizáláshoz** fejezetében megtekintheti a lejátszási listák átvitelének módját a MUSE lejátszóra.

## Zenék és képek keresése a WMP11 segítségével

- 1 Kattintson a Library fülre
- 2 Kattintson a WMP11 bal felső részében található nyílra, majd válassza ki a Music (Zene) vagy a Pictures (Képek) opciókat.

- 3 A keresődobozban gépeljen be néhány kulcsszót a fájllal kapcsolatban, például a zeneszám címét, előadóját stb.
  - → A keresési eredmények megjelennek a Contents panelen, ahogy beírja őket. A keresési eredmények frissülnek minden egyes beírt betű után.
- 4 A keresés finomítása érdekében adjon meg több keresőszót.

## Fájlok és lejátszási listák törlése a WMP11 könyvtárból.

- 1 Kattintson a Library fülre
- 2 Kattintson a WMP11 bal felső részén található nyílra, majd válassza a törölni kívánt Music (Zene) vagy Pictures (Képek) elemeket.
- 3 Navigáljon a törölni kívánt fájlhoz vagy lejátszási listához.
- 4 Jobb egérgombbal kattintson a fájlra vagy lejátszási listára, és válassza ki a **Delete** opciót.
- 5 Válassza ki a Delete from library only (Törlés csak a könyvtárból) vagy Delete from library and my computer (Törlés a könyvtárból és a számítógépről) elemeket, majd kattintson az OK gombra.

## Fájlok és lejátszási listák törlése a MUSE lejátszóról

A WMP11 használatával kezelheti a MUSE lejátszón tárolt fájlokat. Ha csatlakoztatta a MUSE lejátszót a számítógéphez, a MUSE megjelenik a WMP11 programban. A WMP11 programban lehetősége van fájlok és lejátszási listák, csakúgy, mint bármilyen más fájl törlésére.

- 1 A Navigációs panelen kattintson a **Philips** MUSE elemre.
- 2 Lehetősége van a MUSE tartalmai között böngészni többféle nézetet használva, mint pl. Recently Added (Legutóbb hozzáadott) vagy Artists (Előadók).
- **3** A MUSE tartalma megjelenik a Contents panelen.
- 4 Zenék vagy képfájlok törléséhez kattintson a WMP11 bal felső részén található nyílra, majd válasszon a Music (Zene) vagy a Pictures (Képek) lehetőségek közül.
- 5 Navigáljon a törölni kívánt fájlhoz vagy lejátszási listához.
- 6 Jobb egérgombbal kattintson a fájlra vagy lejátszási listára, és válassza ki a **Delete** opciót.
- 7 Kattintson az OK gombra.

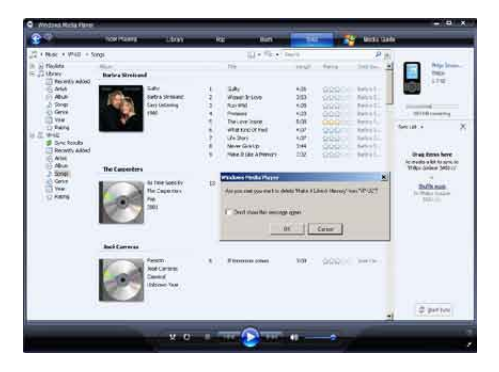

## Zeneszámokra vonatkozó adatok szerkesztése a WMP11 programmal

- 1 Kattintson a Library fülre
- 2 Navigáljon a szerkeszteni kívánt zeneszámhoz.
- 3 Jobb egérgombbal kattintson rá a zeneszámra, és válassza ki az előugró menü Advanced Tag Editor elemét.
  - Megjelenik az Advanced Tag Editor párbeszédpanel.

| <b>3</b>                                                                                                    | a fermilitating a | STATUS OF STREET, ST.                                      | - 14 |                                                                         | en)                                         | 1946   |      | Memoryache | k               | 2 |
|----------------------------------------------------------------------------------------------------|-------------------|------------------------------------------------------------|------|-------------------------------------------------------------------------|---------------------------------------------|--------|------|------------|-----------------|---|
| 💯 + Hudi + Likewy + 1                                                                                                    | Singe:            |                                                            |      | 105                                                                     | TR. 4 (94)                                  |        |      | * (N)      |                 | S |
| a of Havier                                                                                                    | Barbra Mertuand   |                                                            |      | -                                                                       |                                             | ut 1   | P+4  | 10000-     |                 |   |
| A constructive balance<br>and a constructive<br>and a constructive<br>an | -                 | Ay<br>daa toosaan<br>ay Lakoong<br>Ki                      | 40   | The Lore Both                                                           |                                             | • •    | 0004 | . befret . | n men           | 2 |
|                                                                                                    | The Cospetitions  |                                                            |      |                                                                         |                                             |        |      |            | Diag Roop Serve |   |
|                                                                                                    | -                 | Ter Galatter<br>Calatter<br>D                              |      | The Parkins Co                                                          | May All<br>Pas-<br>matur Lovellan<br>Addres | rusi - |      | the Carlo  | Bachandra .     |   |
|                                                                                                    | Names Artesta     |                                                            |      |                                                                         | tal<br>Ras<br>Montechnik<br>Prof. Austral   |        |      |            |                 |   |
|                                                                                                    | man a             | is FRI The Alban GL -<br>ring Arbits<br>is Segrammi<br>(1) |      | Valia Gal III Oni<br>Valia Gal III Oni<br>Fare cadio mi<br>Cart Gal Tea | ino<br>Acerto                               |        | 2420 | 1000       |                 |   |
|                                                                                                    | BCL 2             |                                                            | ų.   | Hart Lady Gam.                                                          | divise                                      | 8 G    |      | 311        |                 |   |
|                                                                                                    |                   |                                                            |      |                                                                         |                                             |        |      |            | Li protiure     |   |

4 Válassza ki a megfelelő címkét, és adjon meg adatokat vagy szerkessze a meglévőket.

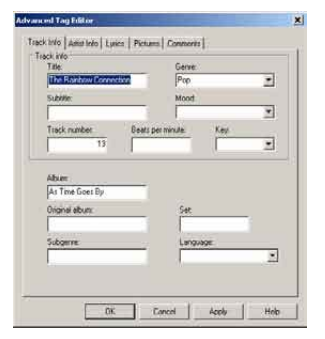

5 Kattintson az OK gombra a változtatások elmentéséhez.

# A MUSE formázása a WMP11 segítségével

## Vigyázat

- Ez a művelet újraformázása a MUSE tárolóját, és letöröl minden adatot.
- 1 A WMP11 indítása.
- 2 A MUSE bekapcsolása.3 Csatlakoztassa a MUSE
- 3 Csatlakoztassa a MUSE készüléket a számítógépéhez.
- 4 Kattintson a Sync fül alatti lefelé mutató nyílra, és válassza a Philips MUSE > Format opciót.

# 8 Playlists (Lejátszási listák)

## Zeneszámok hozzáadása a lejátszási listához

- 1 Zenelejátszási módban nyomja meg az OPTIONS gombot.
- 2 Nyomja meg a ▲ vagy ▼ gombot a [Hozzáadás a lejátszási listához] kiválasztásához, majd ►II gombot a jóváhagyáshoz.
- 3 Nyomja meg a ▲ vagy ▼ gombot a lejátszási lista kiválasztásához, majd a ►II gombot a jóváhagyáshoz.
  - → Az aktuális szám hozzáadásra kerül a lejátszási listához.

## Zeneszámok lejátszása a lejátszási listáról

- 2 A ▲ vagy ▼, majd a ►II gombokkal válassza ki a lejátszási listát.
- 3 A kiválasztott lejátszási lista indításához nyomja meg az ►II gombot.
  - → A kiválasztott lejátszási lista zeneszámai lejátszásra kerülnek.

## "Menet közbeni lejátszási lista" létrehozása

A MUSE lehetővé teszi "Menet közbeni lejátszási lista" létrehozását. A "Menet közbeni lejátszási lista" lehetővé teszi műsorszámok hozzáadását és eltávolítását, műsorszámok hallgatása közben.

- 1 Válassza a J -> [Lejátszási listák] opciót, majd nyomja meg az OPTIONS gombot.
- 2 Nyomja meg a ▲ vagy ▼ gombot a [Új "Menet közbeni lejátszási lista" létrehozása] kiválasztásához, majd az ►II gombot a jóváhagyáshoz.
  - Az új "Menet közbeni lejátszási lista" létrejött.

## Zeneszámok eltávolítása a lejátszási listáról

- 1 Zenelejátszási módban nyomja meg az OPTIONS gombot.
- 2 Nyomja meg a ▲ vagy a ▼ gombot a [Eltávolítás a lejátszási listáról] kiválasztásához.
- 3 A ►II gomb megnyomásával távolíthatja el az adott zeneszámot a lejátszási listából.
  - Aktuális zeneszám eltávolítva a lejátszási listából.

# Lejátszási lista törlése

- 1 Zenelejátszási módban nyomja meg az OPTIONS gombot.
- 2 Nyomja meg a ▲ vagy a ▼ gombot a [Lejátszási lista törlése] kiválasztásához.
- 3 Nyomja meg a ►II gombot az aktuális lejátszási lista törléséhez.
  - Az aktuális lejátszási lista törlődik, de a műsorszámok a [Minden dal] listában maradnak.

# 9 Hangoskönyvek

A MUSE támogatja az audioformátumú könyvek lejátszását. Ezen funkció használatához szükséges letöltenie az **AudibleManager** alkalmazást az audible.com webcímről. Az **AudibleManager** alkalmazással kezelhető a hangoskönyvek digitális tartalma.

Tekintse meg az audible.com/gogear oldalt, és regisztráljon. A képernyőn megjelenő utasítások segítséget nyújtanak Önnek az **AudibleManager** szoftver letöltésének folyamata során.

## Hangoskönyvek hozzáadása a MUSE készülékhez

- Fontos: a MUSE támogatja a hangoskönyv formátumot, illetve az formátumot.
- 1 Indítsa el számítógépén az AudibleManager alkalmazást.
- 2 A ⊴ vagy formátumú hangoskönyvek letöltéséhez kövesse az online utasításokat.
- 3 A MUSE készülék hangoskönyvek számára történő aktiválásához kövesse az AudibleManager képernyőn megjelenő utasításait.
- 4 A hangoskönyvek MUSE készülékre történő átviteléhez kövesse az AudibleManager képernyőn megjelenő utasításait.

## Megjegyzés

 A MUSE készülék csak azoknak a hangoskönyveknek a lejátszására képes, amelyekhez aktiválva lett.

# A hangoskönyvek vezérlői

A MUSE alábbi vezérlőivel irányíthatja a hangoskönyvek lejátszását:

| Cél                   | Művelet                            |
|-----------------------|------------------------------------|
| Lejátszás / szünet    | Nyomja meg a <b>▶II</b><br>gombot. |
| Új rész/fejezet       | Nyomja meg a ▶                     |
| elejére ugrás         | gombot.                            |
| Az aktuális rész/     | Nyomja meg a <                     |
| fejezet elejére ugrás | gombot.                            |
| Gyors előreugrás a    | Nyomja le és tartsa                |
| hangoskönyvekben      | lenyomva a ▶ gombot.               |
| Gyors hátraugrás a    | Nyomja le és tartsa                |
| hangoskönyvekben      | lenyomva a ◀ gombot.               |
| Az opciókat felsoroló | Nyomja meg a                       |
| menü megnyitása       | OPTIONS gombot.                    |
| Visszatérés a         | Nyomja meg a ᠫ                     |
| böngésző menühöz      | gombot.                            |
| Hangerő növelése /    | Nyomja meg a <del>–</del>          |
| csökkentése           | VOL <del>+</del> gombot.           |

## 🔆 Tanács

 Akkor is folytathatja a lejátszást, ha elnavigál a hangoskönyvek képernyőjéről (további tudnivalókat a felhasználó kézikönyv Lejátszás folytatása című fejezetében talál).

## Hangoskönyvek kiválasztása cím alapján

- 1 A főmenüben a **J** kiválasztásával váltson zenei módba.
- 2 A ▲ vagy ▼, majd a ►II gomb segítségével válassza ki a következőt: [Hangoskönyvek].
- 3 A ▲ vagy ▼ gombokkal válassza ki a címet, majd a ►II gombbal indítsa el a lejátszást.
  - ↦ A kilépéshez nyomja meg a **≤** gombot.

## A hangoskönyv lejátszási sebességének beállítása

- 1 A hangoskönyv lejátszási módban nyomja meg az **OPTIONS** gombot.
- 2 A ▲ vagy ▼, majd a ►II gomb segítségével válassza ki a következőt: [Visszajátszási sebesség].
- 3 Nyomja meg a ▲ vagy a ▼, majd az ►II gombot a következők kiválasztásához: [Lassabb], [Normál] vagy [Gyorsabb].
  - A kilépéshez nyomja meg a gombot.

# Könyvjelző felvétele hangoskönyvbe

- 1 A hangoskönyv lejátszási módban nyomja meg az **OPTIONS** gombot.
- 2 A ▲ vagy ▼, majd a ►II gomb segítségével válassza ki a következőt: [Könyvjelzők].
- 3 A ▲ vagy ▼, majd a ►II gomb segítségével válassza ki a következőt: [Könyvjelző hozzáadása].
  - → Megjelenik egy nyugtázó üzenet.
  - ↦ A kilépéshez nyomja meg a **≤** gombot.

# Könyvjelző keresése egy hangoskönyvben

- 1 A hangoskönyv lejátszási módban nyomja meg az **OPTIONS** gombot.
- A ▲ vagy ▼, majd a ►II gomb segítségével válassza ki a következőt: [Könyvjelzők].
- 3 A ▲ vagy ▼, majd a ►II gomb segítségével válassza ki a következőt: [Ugrás a könyvjelzőre].
- 4 A ▲ vagy ▼ gombokkal válasszon könyvjelzőt a listából.
- 5 A kijelölt könyvjelzőre ugráshoz nyomja meg a ►II gombot.
  - A kilépéshez nyomja meg a gombot.

# Könyvjelző törlése a hangoskönyvben

- 1 A hangoskönyv lejátszási módban nyomja meg az **OPTIONS** gombot.
- 2 A ▲ vagy ▼, majd a ►II gomb segítségével válassza ki a következőt: [[x] könyvjelző].
- 3 A ▲ vagy ▼, majd a ►II gomb segítségével válassza ki a következőt: [Könyvjelző törlése].
- 4 A ▲ vagy ▼ gombokkal válasszon könyvjelzőt a listából.
- 5 Nyomja meg a ►II gombot a kiválasztott könyvjelző törléséhez.
  - A kilépéshez nyomja meg a gombot.

# 10 BBC iPlayer (kizárólag az Egyesült Királyságban érhető el)

A BBC iPlayer segítségével bármikor meghallgathatja az elmúlt 7 nap kedvenc BBC műsorait a MUSE készüléken.

Így használhatja a BBC iPlayer szolgáltatást a Philips MUSE készüléken:

- Nyissa meg számítógépén a böngészőt, és látogasson el a www.bbc.co.uk/iplayer weblapra
- 2 Kattintson a programra a kiválasztáshoz.
- 3 Húzza az egeret a Download (Letöltés) gombra a képernyő jobb alsó sarkában.

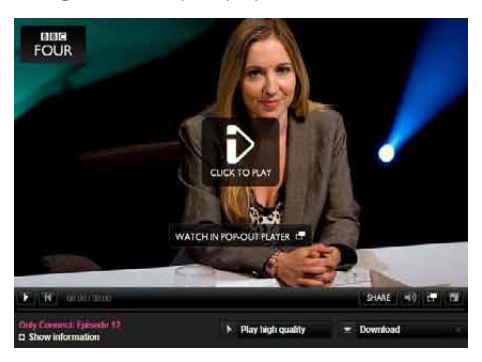

4 A letöltés elindításához kattintson a: For portable devices (Hordozható eszközök) opcióra. 5 Amint az alábbi képernyő megjelenik, kattintson a Continue (Folytatás) lehetőségre.

#### PORTABLE DEVICES

You can now play BBC iPlayer programmes on a range of portable media players, allowing you to download BBC iPlayer TV programmes to watch offline, including on the train or in the tube.

You'll need a portable media player that supports Windows Media playback (look for "PlaysForSure" on the packaging). We've tested the service on these devices:

Sony: Walkman E and S series Philips: GoGear SA52 series Archos: B05 WiFi and Internet Media Tablet Samsung: YP-P2, YP-Q1 Nokia: N96 Creative: Creative Zen X-Fi, Creative Zen

To use, save this file to your computer and then copy it to your portable device. <u>Full instructions here</u>

Continue Cancel

6 Rövid idő elteltével megjelenik a letöltési opció. A program számítógépre történő mentéséhez kattintson a Download (Letöltés) gombra.

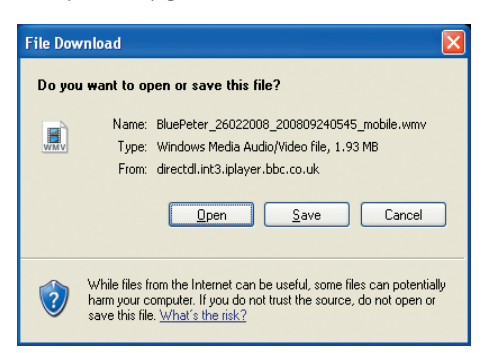

→ A műveletsor végrehajtása során megtörténik a fájl sikeres letöltése.

> Miután a fált sikeresen letöltötte, a következőkre van lehetősége: Windows ExplorervagyWindows Media Player 11 lejátszóvala fájl átvitelére a MUSE lejátszóra.

- A MUSE lejátszó csatlakoztatása a számítógéphez és a fájl átvitele A.
   Windows Explorer vagy B segítségével.
   Windows Media Player 11 lejátszóval.
  - Átvitel a következő segítségével:
     Windows Explorer

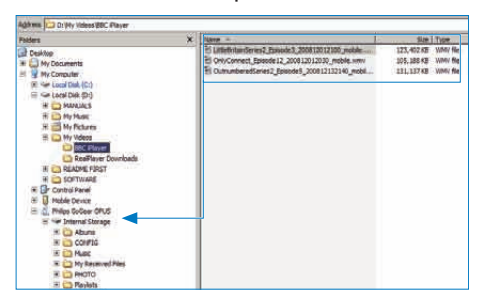

Átvitel közben a következő Windows biztonsági figyelmeztetés jelenhet meg: Kattintson a **Yes** (lgen) vagy az **Yes to All** (lgen, mindet) gombra a folytatáshoz.

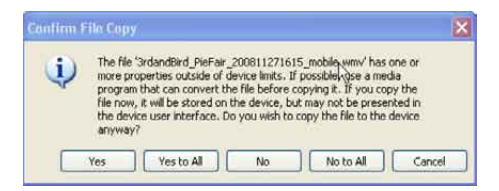

## Megjegyzés

- Minden egyes BBC iPlayer programot digitális licenc védi, és legfeljebb 5 alkalommal szinkronizálható bármely hordozható készülékkel.
- A rendszerkövetelményekkel kapcsolatos információkért tanulmányozza a felhasználói kézikönyvet, illetve a gyors áttekintő útmutatót.
- A BBC iPlayer letöltések kizárólag a Windows XP (SP2 vagy újabb) alkalmazást futtató számítógépekkel működnek, valamint a Windows Media Player 11 lejátszóval telepítése után.
- BBC iPlayer egyedül az Egyesült Királyságban érhető el.

Amikor egy programot próbálok letölteni, a rendszer hozzáadott program telepítését javasolja. Telepítsem a javasolt programot? Ha a böngészőben a fenti üzenettel találkozik, kövesse a képernyőn megjelenő utasításokat: Telepítse az active-X objektumot, amelyre a böngészőnek szüksége van a művelet végrehajtásához. (Kattintson a képernyő felső részén található sárga felületre, ahonnan az üzenet származik.) A telepítést követően várhatóan nem lesz akadálya a programok letöltésének.

Amikor egy programot próbálok letölteni, a rendszer a Windows Media Player szoftver frissítését javasolja...

A Windows Media Player frissítéséhez kattintson a Software Upgrade Required (Szoftverfrissítés szükséges) üzenetben található hivatkozásra.

Nem találom a letöltés opciót a megtekinteni kívánt program esetében.

Egyes programok jelen pillanatban nem tölthetők le.

Egy letöltött videofájl áthúzásakor a következő üzenet jelenik meg.

Mi a teendő?

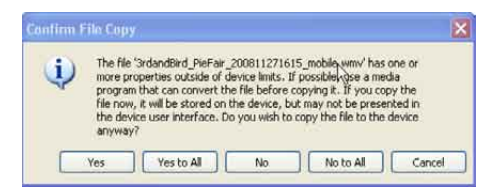

Hagyja figyelmen kívül ezt a hibát (Kattintson az Yes (Igen) vagy Yes to All (Minden esetben igen) gombra). A fájl átvitele megtörténik, és probléma nélkül lejátszható a készülékén. A BBC iPlayer lejátszóval kapcsolatos további támogatásért látogasson el a http:// iplayerhelp.external.bbc.co.uk/help/download\_ programmes/sideloading oldalra.

# 11 Videó

# Videók letöltése, konvertálása és átvitele

A Philips MediaConverter™ lehetővé teszi, hogy Ön

- videókat tölthessen le egyetlen gombnyomással az internetről a számítógépre.
- a MUSE lejátszónak megfelelő képernyőméretre konvertálja a számítógépen található videofájlokat.
- áttölthessen konvertált videókat a számítógépről a MUSE lejátszóra.

## Megjegyzés

 A videokonvertálás és áttöltés általában egy hosszabb folyamat, pontos időtartama a számítógép konfigurációjától függ.

## A számítógép-csatlakozási preferenciákról...

Amikor a MUSE készüléket a számítógéphez csatlakoztatja, a MUSE arra kéri majd, hogy válasszon ki egyet az alábbi számítógépcsatlakozási preferenciák közül:

- [Töltés és átvitel...]
- [Töltés és lejátszás]
- 1 Válassza az **[Töltés és átvitel...]** menüpontot.
  - A számítógép előugró ablakának segítségével megnyithatja a készülék tartalmát.
- 2 A tartalom megtekintéséhez nyissa meg a készüléket.
- **3** A számítógép Intéző programjában áthúzással viheti át a zenei fájlokat.

## Megjegyzés

• Amennyiben néhány másodpercig nem választ a lehetőségek közül, a MUSE automatikusan a [Töltés és átvitel...] opciót alkalmazza.

# Videók lejátszása

- 1 A videó mód bekapcsolásához a főmenüben válassza a □ pontot.
- Navigáljon az almenükbe és válassza ki a kívánt videót.
- 3 A lejátszáshoz nyomja meg a ▶II gombot.
  - Nyomja meg a I gombot a lejátszáshoz és a szünethez.
- Videolejátszás közben tartsa lenyomva a
   vagy ◀ gombot a gyors hátra-, illetve előrefelé történő kereséshez.
  - A lejátszás folytatásához nyomja meg a >II gombot.

# Videók törlése

- 1 A videó mód bekapcsolásához a főmenüben válassza a □ pontot.
- 2 Válassza ki a törölni kívánt videót.
- 3 Az OPTIONS gomb megnyomásával tekintheti meg az opciók menüjét.
- 4 Válassza ki a törlési opciót a videó törléséhez.

## Megjegyzés

 A fájlok mappa nézetben történő megjelenítéséhez válassza a dehetőséget.

# Magyar

# 12 Pictures (Képek)

# Képek megjelenítése

A MUSE több képformátumot támogat (tekintse meg a kézikönyv **Támogatott formátumok** című fejezetét).

- 2 A navigáláshoz és a kiválasztáshoz nyomja meg a ▲ vagy a ▼, majd az ►II gombot.

# Diavetítés megtekintése

módban lehetősége van diavetítéssel megtekintenie képeit:

- 1 Az OPTIONS gomb megnyomásával megtekinteti az Opciók menüt.
- 2 A diabemutató elindításához válassza ki a [Diavetítés indítása] lehetőséget.

## 🔆 Tanács

 Az opciók menü többféle diavetítési beállítást kínál.

## Képek átvitele a MUSE készülékre

- Miután a számítógép USB-portjához csatlakoztatta MUSE készülékét, nyissa meg a Windows® Intéző alkalmazást.
- Kattintással és húzással vigye át képfájljait a MUSE készülék belső tárolóhelyének Képek mappájába.

## 🔆 Tanács

 Saját mappákat hozhat létre a MUSE készüléken, hogy fájljait azokon belül rendezze.

# Képek törlése

- A kép mód bekapcsolásához a főmenüben válassza a @ pontot.
- 2 Válassza ki a törölni kívánt képet.
- 3 Az OPTIONS gomb megnyomásával tekintheti meg az opciók menüjét.
- 4 Válassza ki a törlési opciót a kép törléséhez.

## Megjegyzés

# 13 Rádió

# FM-rádió hallgatása

- 1 Fülhallgató csatlakoztatása
- Rádió üzemmódba lépéshez válassza a főmenü è elemét.
  - A fülhallgató kábele az antenna.

# Tárolt rádióállomások automatikus hangolása

A MUSE automatikus hangolás funkciója segít Önnek a rádióállomások megtalálásában és előre megadott számok alatt történő eltárolásában.

- 1 Fülhallgató csatlakoztatása
- 2 Rádió üzemmódba lépéshez válassza a főmenü è elemét.
- **3** A OPTIONS gomb megnyomásával tekintheti meg az opciók menüt.
- 4 Válassza az [Automatikus hangolás] menüpontot.
  - A rádió automatikusan elvégzi a rádióállomások hangolását, és tárolja a 20 legerősebb frekvenciát.
  - → Az automatikus hangolás leállításához nyomja meg a s gombot.
  - A rádió módból való kilépéshez tartsa
     2 másodpercig lenyomva a sogombot.

# Kézileg állítsa a rádiót a megfelelő állomásra

nódban kézileg állíthat be egy rádióállomást:

- A következő legerősebb jel megkereséséhez nyomja meg és tartsa lenyomva a ▲ / ▼ gombot.
- 2 A frekvencia finomhangolásához nyomja meg röviden a ▲ / ▼ gombot.

# Tárolt rádióállomás lejátszása

- Ha a módban van, előre behangolt (tárolt) rádióállomások lejátszására van lehetősége:
- Az OPTIONS gomb megnyomásával tekintheti meg az opciók menüjét.
- **3** Tárolt állomás kiválasztása
- 4 Nyomja meg a ▲ vagy a ▼ gombot egy másik tárolt állomásra való váltáshoz.
- 5 A legközelebbi erősebb jelre való kereséshez tartsa nyomva 2 másodpercig
  - a ▲ / ▼ gombok egyikét.
  - A rádió módból való kilépéshez tartsa 2 másodpercig lenyomva a gombot.

## Megjegyzés

 A tárolt csatornák hallgatásához előbb el kell tárolnia a rádióállomásokat. (Tekintse meg a használati utasítás Tárolt rádióállomások automatikus hangolása vagy Manuális rádióállomásokra hangolás fejezeteit.)

# 14 Felvételek

# FM-rádióadóról való felvétel

- Rádió üzemmódba lépéshez válassza a főmenü è elemét.
- 2 Tárolt rádióállomás kiválasztása.
- 3 Az OPTIONS gomb megnyomásával tekintheti meg az opciók menüjét.
- 4 Válassza az [FM-rádiófelv. indítása] menüpontot.
  - Nyomja meg a >II gombot a felvételhez és a felvétel szüneteltetéséhez.
- 6 A ▲ / ▼ gombok megnyomásával választhat a [lgen] / [Nem] lehetőségek közül.
- 7 A megerősítéshez nyomja meg a ►II gombot.
  - A felvételeket a lejátszó elmentette. (Fájlnév formátum: FM\_XX\_X\_ XX.##, ahol az XX\_XX\_ jelzi a felvétel dátumát, és a ## az automatikusan generált felvételi szám.)

# 🔆 Tanács

 Felvételeit az alábbi menüpont alatt találhatja meg: <a> [Műsortár]</a> [FM-rádió].

# Zenék/hangok felvétele

A beépített mikrofon segítségével készülő kép-, illetve hangfelvétel az alábbi módon történik (a beépített mikrofon helyét lásd az **Áttekintés** című részben):

- 1 A felvételek mód bekapcsolásához a főmenüben válassza a ⊈ pontot.
- 2 Válassza az [Hangfelvétel indítása] menüpontot.
  - Nyomja meg a **>11** gombot a felvételhez és a felvétel szüneteltetéséhez.
- 3 Nyomja meg a 🛥 gombot a leállításhoz.
  - → A képernyő segítségével elmentheti a felvételt.
- 4 A ▲ / ▼ gombok megnyomásával választhat a [lgen] / [Nem] lehetőségek közül.
- 5 A ►II gomb megnyomásával mentheti el a felvételt.
  - ➡ A felvételeket a lejátszó elmentette. (Fájlnév formátum:VOICE\_XX\_ XX\_XX\_##, ahol az XX\_XX\_X a felvétel dátumát jelöli, a ## pedig az automatikusan generált felvételi szám.)

## 🔆 Tanács

 Felvételeit az alábbi menüpont alatt találhatja meg: ♥ > [Műsortár] > [Voice recordings].

# FM-rádió felvételek meghallgatása

- 1 A felvételek mód bekapcsolásához a főmenüben válassza a **¥** pontot.
- 2 Válassza az [Műsortár] > [FM-rádió] lehetőséget.
- **3** Válasszon ki egy felvételt.
- 4 A lejátszáshoz nyomja meg a ►II gombot.

# Hangfelvételek meghallgatása:

- Válassza a ♥ menü [Műsortár] > [Hang] elemét.
- 2 Válasszon ki egy felvételt.
- 3 Nyomja meg a ►II gombot a felvétel lejátszásához.

# Felvételek feltöltése a számítógépre

- Csatlakoztassa a MUSE lejátszót a számítógéphez (tekintse meg a kézikönyv Csatlakoztatás és töltés című fejezetét).
- 2 A számítógépen, a Windows® Explorerben válassza ki a MUSE készüléket.
- 3 Válassza a Felvételek > Hang vagy FM Rádió mappát.
- 4 Másolja, és illessze be a felvételeket a számítógép tetszőleges helyére.

# Felvételek törlése

- 1 A felvételek mód bekapcsolásához a főmenüben válassza a **g** pontot.
- 2 Válassza ki a műsortárat.
- 3 Válassza ki a törölni kívánt felvételt.
- 4 Az OPTIONS gomb megnyomásával tekintheti meg az opciók menüjét.
- 5 Válassza ki a törlési opciót a felvétel törléséhez.

# 15 Beállítások

A MUSE testreszabása az alábbi módon történik:

A beállítások üzemmód bekapcsolásához a főmenüben válassza a 🏶 pontot.

A 🏶 menüben a következőképpen navigáljon:

- A ▲ / ▼ gombbal válassza ki a kívánt menüpontot.
- 2 Nyomja meg a ►II gombot a kiválasztás jóváhagyásához és menjen a következő szintre (ha elérhető).
- 3 Nyomja meg a ≤ gombot az előző szintre való visszatéréshez.
- 4 Nyomja le és tartsa lenyomva a ≤ gombot a \* menüből való kilépéshez.

A \* menüben a következő opciók közül választhat:

| Beállítások       | Opciók menü                               | Al-opciók menü                                                                    |                                    |  |  |  |
|-------------------|-------------------------------------------|-----------------------------------------------------------------------------------|------------------------------------|--|--|--|
| [Hangbeállítások] | Aktív zajkioltás*                         | Szabályozósáv Nyomja meg a                                                        |                                    |  |  |  |
|                   |                                           | ◀ vagy ▶gombokat a legr                                                           | negfelelőbb zajcsökkentési         |  |  |  |
|                   |                                           | opció beállításához, majd                                                         | nyomja meg a ▶II gombot            |  |  |  |
|                   |                                           | a jóváhagyáshoz.                                                                  |                                    |  |  |  |
|                   |                                           | * Figyelem! A funkció be                                                          | állítása akkor a leghatéko-        |  |  |  |
|                   |                                           | nyabb, ha a beállítást zajos környezetben végzi.                                  |                                    |  |  |  |
|                   |                                           | Az aktív zajkioltással kap                                                        | apcsolatos további informá-        |  |  |  |
|                   |                                           | cióért lásd jelen felhaszna                                                       | álói kézikönyv <b>A háttérzaj</b>  |  |  |  |
|                   |                                           | csökkentése című fejezetét.                                                       |                                    |  |  |  |
|                   | FullSound                                 | <ul><li>Be (alapértelmezett)</li><li>Ki</li></ul>                                 |                                    |  |  |  |
|                   |                                           |                                                                                   |                                    |  |  |  |
|                   | [Hangsz.szab]                             | <ul> <li>[Ki](alapértelmezett)</li> </ul>                                         | <ul> <li>[Elektronikus]</li> </ul> |  |  |  |
|                   |                                           | • [Pop]                                                                           | <ul> <li>[Lounge]</li> </ul>       |  |  |  |
|                   |                                           | • [Funk]                                                                          | • RNB                              |  |  |  |
|                   |                                           | <ul> <li>[Hip-hop]</li> </ul>                                                     | <ul> <li>[Techno]</li> </ul>       |  |  |  |
|                   |                                           | • [Jazz]                                                                          | <ul> <li>[Beszéd]</li> </ul>       |  |  |  |
|                   |                                           | • [Tánc]                                                                          | <ul> <li>[Egyéni]</li> </ul>       |  |  |  |
|                   | [Maximális hangerő]                       | Sávjelző Nyomja meg <b>–VOL+</b> gombot a maxim                                   |                                    |  |  |  |
|                   |                                           | hangerő beállításához, majd a ►II gomb megnyomá<br>sával hagyja jóvá a műveletet. |                                    |  |  |  |
|                   |                                           |                                                                                   |                                    |  |  |  |
| [Elalváskapcsoló] | <ul> <li>[Ki](alapértelmezett)</li> </ul> |                                                                                   |                                    |  |  |  |
|                   | • ×× [perc]                               |                                                                                   |                                    |  |  |  |

| [Megjelenítési beáll.] | [Téma]                         | • 1. téma (alapértelmezett)                    |
|------------------------|--------------------------------|------------------------------------------------|
|                        |                                | • 2. téma                                      |
|                        |                                | • 3. téma                                      |
|                        | [Fényerő]                      | • 1. szint                                     |
|                        |                                | • 2. szint                                     |
|                        |                                | • 3. szint                                     |
|                        |                                | • 4. szint                                     |
|                        |                                | • 5. szint                                     |
|                        | [Háttérfény-időzítő]           | [[x] másodperc]                                |
|                        | [Képernyővédő]                 | • [Ki](alapértelmezett)                        |
|                        |                                | • [Műsor címe]                                 |
|                        |                                | • [Lemezborító]                                |
|                        |                                | • [Digitalis ora]                              |
| Betümeret              | KICSI                          |                                                |
|                        | INormal     (alap ártalmazatt) |                                                |
|                        | <ul> <li>Nagy</li> </ul>       |                                                |
| [Dátum és idő]         | Dátum                          | Az érték módosításához nyomia meg a 🛦 vagy 💙   |
|                        | Datam                          | gombot                                         |
|                        |                                | Nyomia meg a 🕨 gombot a következő értékre      |
|                        |                                | történő ugráshoz.                              |
|                        |                                | A beállítás jóváhagyásához nyomja meg az 川     |
|                        |                                | gombot.                                        |
|                        | Dátumformátum                  | Nyomja meg az 📲 gombot a beállítások közötti   |
|                        |                                | váltáshoz:                                     |
|                        |                                | <ul> <li>NN HH ÉÉ (alapértelmezett)</li> </ul> |
|                        |                                | • HH NN EE                                     |
|                        |                                | • EE HH NN                                     |
|                        | ldő                            | Az érték módosításához nyomja meg a 🔺 vagy 🔻   |
|                        |                                | gombot.                                        |
|                        |                                | Nyomja meg a > gombot a kovetkező értékre      |
|                        |                                | torteno ugrasnoz.                              |
|                        |                                |                                                |
|                        | Időformátum                    | Nyomia meg az Nyombot a beállítások közötti    |
|                        | laoioimatam                    | váltáshoz:                                     |
|                        |                                | <ul> <li>12 órás (alapértelmezett)</li> </ul>  |
|                        |                                | • 24 órás                                      |
|                        | ldő megjelenítése a            | • Ki (alapbeállítás)                           |
|                        | fejlécen                       | • Be                                           |
| [Diabemutató beál-     | [Diák közötti idő]             | [[x] másodperc]                                |
| lításai]               | [lsmétel]                      | • [Ki](alapértelmezett)                        |
|                        |                                | • [Be]                                         |
|                        | [Kev.sor.]                     | • [Ki](alapértelmezett)                        |
|                        |                                | • [Be]                                         |

| EN L. J. J.         | C. C. ala                               | . N.L                               |                                          |
|---------------------|-----------------------------------------|-------------------------------------|------------------------------------------|
| [INYeIV]            | • Csen                                  | <ul> <li>Norveg</li> </ul>          | <ul> <li>Gorog</li> </ul>                |
|                     | <ul> <li>Német</li> </ul>               | <ul> <li>Lengyel</li> </ul>         | • Orosz                                  |
|                     | <ul> <li>[English]</li> </ul>           | <ul> <li>Portugál</li> </ul>        | <ul> <li>Egyszerűsített kínai</li> </ul> |
|                     | (alapértelmezett)                       | <ul> <li>Brazil portugál</li> </ul> | <ul> <li>Hagyományos kínai</li> </ul>    |
|                     | Spanyol                                 | <ul> <li>Szlovák</li> </ul>         | • Japán                                  |
|                     | • Francia                               | • Finn                              | • Koreai                                 |
|                     | • Olasz                                 | • Svéd                              | • Thai (csak a 97                        |
|                     | • Magyar                                | • Török                             | verzióban)                               |
|                     | <ul> <li>Holland</li> </ul>             |                                     | ,                                        |
| [Számítógépes csat- | • MSC (alapértelmezett)                 |                                     |                                          |
| lakozási beállítás] | • MTP                                   |                                     |                                          |
| [Információ]        | • [Kapacitás:]                          |                                     |                                          |
|                     | • [Szabad hely:]                        |                                     |                                          |
|                     | • [Firmware-verzió:]                    |                                     |                                          |
|                     | • [Modell:]                             |                                     |                                          |
|                     | <ul> <li>[Támogatási honlap]</li> </ul> |                                     |                                          |
| [Gyári beállítások] | [Gyári beállítások visz-                | • [lgen]                            |                                          |
|                     | szaállít.? (A lejátszóra                | • [Nem]                             |                                          |
|                     | átküldött fájlokat nem                  |                                     |                                          |
|                     | érinti.)]                               |                                     |                                          |

# 16 A MUSE frissítése

A MUSE készüléket egy firmware-nek nevezett belső program vezérli. Előfordulhat, hogy a MUSE megvásárlását követően megjelentek már újabb firmware-verziók.

A **Philips Device Manager** szoftver megkeresi az Interneten az elérhető firmware-frissítéseket. Töltse le a **Philips Device Manager** szoftvert a számítógépére a MUSE készülékről vagy töltse le a legfrissebb verziót a www.philips.com/ support honlapról.

## Megjegyzés

• A firmware frissítés nincs hatással a zenefájlokra.

# Firmware kézi ellenőrzése / frissítése

- 1 Csatlakoztassa a számítógépet az internethez.
- 2 Csatlakoztassa a MUSE készüléket a számítógéphez (az utasításokat lásd a Csatlakozás és feltöltés részben).
- A számítógépen kattintson a Start >
   Programok > Philips Digital Audio Player
   > Muse Device Manager lehetőségekre a
   Philips Device Manager elindításához.
- 4 Kattintson a Frissítés lehetőségre
   → Philips GoGear Muse Device Manager frissítéseket keres és új firmwarefrissítéseket telepít az Internetről, ha azok rendelkezésre állnak.
- 5 Ha a képernyőn a Frissítés befejezve felirat látható, kattintson az OK lehetőségre.
- 6 Válassza le a MUSEkészüléket a számítógépről.

- A MUSE képernyőjén a Firmware frissítése felirat látható.
- → A MUSEújraindul a firmware frissítése után és ismét készen áll a használatra.

# 17 Hibakeresés

Ha a MUSE nem működik megfelelően vagy a képernyő lefagy, akkor visszaállíthatja adatvesztés nélkül:

## Hogyan állíthatom vissza a MUSE lejátszót?

- Illesszen tollhegyet vagy más tárgyat a MUSE alján lévő Reset nyílásba. Tartsa ott, amíg a lejátszó le nem áll.
- Ha a visszaállítás sikertelen volt, kövesse a MUSE helyreállításának lépéseit a Philips Device Manager segítségével:
- A számítógépen válassza a Start > Programok > Philips Digital Audio Player > Muse Device Manager > Philips Device Manager lehetőséget a Philips Device Manager elindításához.
- 2 Kapcsolja ki a MUSE készüléket, mielőtt folytatná.
- 3 Nyomja meg és tartsa lenyomva a hangerő gombot +, miközben csatlakoztatja a MUSE készüléket a számítógéphez.
- 4 Tartsa nyomva a gombot, amíg a **Philips Device Manager** fel nem ismeri a MUSE készüléket, és helyreállítási módba nem kapcsol.
- 5 A számítógépen kattintson a **Javítás** gombra, és kövesse a **Philips Device Manager** utasításait a helyreállítási folyamat befejezéséhez.
- 6 Ha a helyreállítás befejeződött, válassza le a MUSE készüléket a számítógépről.
- 7 Indítsa újra a MUSE készüléket.

# 18 Műszaki adatok

#### Tápkapcsoló

Tápellátás: 750 mAh-s, újratölthető, lítiumpolimer akkumulátor Lejátszási idő' (zene): 25 óra Lejátszási idő' (videó): 5 óra

#### Csatlakoztathatóság

Fejhallgató (3,5 mm) Nagy sebességű USB 2.0

#### Hang

Csatornaszétválasztó: 45 dB Frekvenciaválasz - 20 Hz - 18 KHz Kimenő teljesítmény: 2 x 1,4 mW Jel-zaj arány: > 84 dB THD 0,05 % 1 kHz-en Hangkiemelés: FullSound™, aktív zajkioltás

#### Hanglejátszás

Tömörítési formátum: MP3, WAV, WMA, AAC, Ogg Vorbis, FLAC, APE, Real Audio ID3 Tag támogatás: műsorszám címe, előadó, albumcím MP3 átviteli sebességek: 8-320 kb/s és VBR WMA átviteli sebessége: 5 - 192 kb/s

MP3 mintavételezési sebességek: 8 / 11,025 / 16 / 22,050 / 24 / 32 / 44,1 / 48 kHz WMA mintavételezési sebességek: 8 / 11,025

/ 16 / 22,050 / 24 / 32 / 44,1 / 48 kHz

## Videolejátszás

Digitális jogok kezelése: Windows Media DRM a hordozható eszközökhöz: videoszolgáltatások letöltése, előfizetése és kölcsönzése MPEG4 SP / ASP: D1 felbontás, 30 képkocka/ másodperc, akár 4 MB/s minőségi szint .avi és .mp4 konténereknél MPEG4 AVC / H.264 BP: VGA felbontás (600 x 400 képpont), 30 képkocka/ másodperc, akár 1,5 MB/s minőségi szint .mp4 konténereknél WMV9: VGA felbontás (600 x 400 képpont), 30 képkocka/másodperc, akár 1 MB/s minőségi szint .wmv konténereknél RMVB: VGA felbontás (600 x 400 képpont), 30 képkocka/másodperc, akár 1 MB/s minőségi szint .rmvb konténereknél

## Médiatárolás

Beépített memória kapacitása:<sup>2</sup>: SA1MUS08 8 GB NAND Flash SA1MUS16 16 GB NAND Flash SA1MUS32 32GB NAND Flash

## Zeneátvitel<sup>3</sup>

Kattintás és húzás a Windows® Intézőben

#### Kijelző

Háttérvilágítás Típus: LCD Átlós képernyőméret: 3'' Felbontás: WQVGA 400 × 240 pixel, 262 ezer szín

<sup>1</sup> Az újratölthető akkumulátorok csak korlátozott számú alkalommal tölthetők újra. Az akkumulátor élettartama és a töltési ciklusok száma a használat módjától és a beállításoktól függ.

<sup>2</sup> 1 GB = 1 milliárd byte; az elérhető tárolási kapacitás valamivel kevesebb. A teljes memóriakapacitás azonban nem áll rendelkezésre, mert egy részét a készülék használja. A tárolási kapacitás számonként 4 perces és 128 kb/s MP3-kódoláson alapul. <sup>3</sup> Az átviteli sebesség függ az operációs rendszertől és a szoftverbeállításoktól.

# Rendszerkövetelmények

- Windows® XP (SP2 vagy későbbi) / Vista
- Pentium III 800 MHz-es processzor vagy újabb
- 512 MB RAM
- 50 MB merevlemez-terület
- Internetcsatlakozás
- Windows® Internet Explorer 6.0 vagy újabb
- CD-ROM meghajtó
- USB-port

## Támogatott zenefájlformátumok

A MUSE a következő zeneformátumokat támogatja:

- .mp3
- .wma
- .aac
- .ape
- .flac
- .ogg
- .wav
- .ra / .rm

## Támogatott videofájl formátumok

A MUSE a következő videoformátumokat támogatja:

- .avi
- .mp4
- .rmvb
- .wmv

# Támogatott képformátumok

A MUSE a következő képformátumokat támogatja:

- .jpg / .jpeg
- .bmp
- .png
- .gif

## Támogatott hangoskönyv fájlformátumok

A MUSE a következő hangoskönyv formátumokat támogatja:

- .aa
- .aax

# 19 Szójegyzék

# A

### Aktív zajkioltás

Az aktív zajvezérlés (ANC) (amely aktív zajkioltás, aktív zajcsökkentés, illetve antizaj néven is ismert) a nem kívánt zajok kiszűrését szolgáló módszer. Az aktív zajkioltó rendszer antihangok (antizaj) generálása révén szünteti meg a nem kívánt zajokat. Az eredeti, nem kívánt zaj és az antizaj akusztikusan összeadódnak, és ezáltal mindkét zajt kioltják.

## Albumborító

Az albumborító egy funkció, amely egy zenei albumhoz megjeleníti az adott képet (lemezborítót). Ez a megjelenítés segít a felhasználónak gyorsan megtalálni a zenei albumot. A zenei albumok borítói az internetről tölthetők le.

## D

#### Decibel (dB)

A hang erejének és intenzitásának relatív különbségét kifejező mértékegység.

## Digitális hang

A digitális hang számértékké alakított hangjel. A digitális hangot több csatornán keresztül lehet átvinni. Az analóg hangot csak két csatornán keresztül lehet átvinni.

## F

## FM (Frekvencia moduláció)

Rádió közvetítés: a moduláció egy olyan módszere, amelynél a vivőhullám frekvenciája a modulációs feszültség frekvenciájával változik.

#### FullSound

A FullSound™ a Philips által tervezett újdonságnak számító technológia. A FullSound™ hűen adja vissza a tömörített zene hangrészleteit úgy, hogy a tökéletes hangélmény eléréséhez a zenét torzítás nélkül feljavítja.

# Η

## Hangerő

A hangerő a legelterjedtebb kifejezés, amellyel a hangok relatív hangossága kifejezhető. Számos elektronikus eszközön így nevezik a hangerő-szabályozó funkciót.

## J IPEG

Nagyon elterjedt digitális állókép-formátum. A Joint Photographic Expert Group által ajánlott állókép-tömörítési rendszer, mely a magas tömörítési arány ellenére csak csekély képminőség-romlást eredményez. A fájlok a .jpg vagy .jpeg kiterjesztésről ismerhetők fel.

# K

#### Kb/s (Kbps)

Kilobit / másodperc. Digitális adatsebességmérő rendszer, amelyet gyakran használnak a nagy tömörítésű formátumok (pl. AAC, DAB, MP3 stb.) jellemzésére. Általában minél magasabb ez az érték, annál jobb a minőség.

# L

## LCD (folyadékkristályos kijelző)

A számítástechnikai eszközök kivételével minden bizonnyal a legelterjedtebb módszer vizuális adatmegjelenítésre.

## Μ

#### MHz (megahertz)

Másodpercenként egymillió ciklus.

#### Minikép

A minikép a teljes kép kicsinyített méretű változata, amely megkönnyíti a kép

felismerését. A miniképek funkciója hasonló, mint a szójegyzék a szövegfájlok esetén.

## MP3

Hangadat-tömörítésre kifejlesztett fájlformátum. Az MP3 a Motion Picture Experts Group 1 (vagy MPEG-1) Audio Layer 3 rövidítése. Az MP3 formátum használatával egy írható vagy újraírható CD-lemez tízszer annyi hanginformáció tárolására képes, mint a hagyományos hangformátum esetén.

## MSC [háttértár]

Az USB háttértár-eszköz (USB MSC vagy UMS) a számítógépes kommunikációs protokollok csoportja, amely interfészt biztosít háttértár-eszközök számára. Azokat a készülékeket, amelyek ezt a szabványt támogatják MSC (háttértár osztály) eszközöknek nevezik.

## MTP [Media Transfer Protocol]

A Media Transfer Protocol támogatja a zeneés videofájlok átvitelét hordozható audio- és videolejátszókra.

# Ν

#### Napster

A Napster egy online zenei szolgáltatás, amely a MUSE lejátszóra könnyűszerrel átvihető korlátlan zenehozzáférést biztosít.

## Ρ

#### PCM (Pulse Code Modulation)

A digitális hangrögzítés úttörő formája.

#### PlaysForSure\*

A PlaysForSure\* egy Philips GoGear funkció, amely biztosítja a Windows Media Player 10 és a Windows XP programokkal való kompatibilitást. A PlaysForSure\* logó biztosítja a vásárlót, hogy az ezzel a logóval ellátott, online boltokban vásárolt zenék kompatibilisek a Philips GoGear lejátszóval.

## S

## SMV [SigmaTel Motion Video Format]

Egy részlegesen tömörített videoformátum, SigmaTel által, amely lehetővé teszi az általános számítógépes mozgóképfájlok hordozható multimédia-lejátszón történő lejátszását.

#### SuperScroll

A SuperScroll™ a MUSE kettős felhasználású keresőgombjainak navigációs funkciója. A SuperScroll™ segítségével könnyen szabályozható a nagyméretű zenetárak elemeinek görgetési sebessége, így gyorsan megtalálhatók a keresett elemek. A gomb hosszabb ideig tartó lenyomása gyorsabb görgetési sebességet eredményez.

#### Sztereó

Szó szerinti fordításban szilárd. A kifejezés általában a kétcsatornás sztereóra utal, bár a digitális hangtecnika fejlődése lehetővé tette a többcsatornás sztereorendszerek használatát.

## Т

#### Tömörítés

Hangtechnikában ezzel a folyamattal csökkentik átmenetileg vagy véglegesen a hangadat mennyiségét a hatékonyabb tárolás vagy átvitel céljából. A fájl méretének átmeneti csökkentését "veszteségmentes" tömörítésnek nevezik, ilyenkor semmilyen információ nem vész el. A fájl méretének végleges csökkentését (például MP3-fájlok) "veszteséges" tömörítésnek nevezik, ilyenkor a felesleges információk elhagyásával azok visszavonhatatlanul eltűnnek.

## V

#### Véletlen sorrendű lejátszás

Zenefájlokat (zeneszámokat) véletlenszerű sorrendben lejátszó funkció.

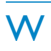

#### WAV

A Microsoft és IBM által közösen kifejlesztett hangfájlformátum. A Windows 95 rendszertől kezdődően a Windows rendszerek alapértelmezésben kezelik, így a személyi számítógépek legelterjedtebb hangszabványává vált. A WAV hangfájlok ".wav" kiterjesztésűek, és csaknem az összes hangot támogató Windows alkalmazás képes ezeket lejátszani.

#### WMA (Windows Media Audio)

A Microsoft által birtokolt hangformátum, a Microsoft Windows Media technológia része. Tartalmazza a Microsoft Digital Rights Management digitális jogkezelési eszközöket, a Windows Media videokódolási technológiát és a Windows Media hangkódolási technológiát.

#### WMV [Windows Media Video]

A Microsoft Corporation által kifejlesztett videotömörítési eljárás. WMV tartalom a Windows Media® Encoder 9-es verziójával hozható létre. Az ilyen fájlok kiterjesztése ".wmv".

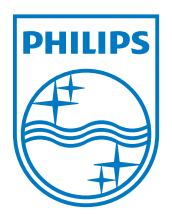

SA1MUS\_02\_UM\_V2.0 wk9265